ариадна

МЕДИЦИНСКАЯ ИНФОРМАЦИОННАЯ СИСТЕМА

W E B – П Р И Л О Ж Е Н И Е

## ЛИЧНЫЙ КАБИНЕТ ПАЦИЕНТА

ОПИСАНИЕ

| 1. НАЗНАЧЕНИЕ И ОСНОВНАЯ ФУНКЦИОНАЛЬНОСТЬ                                          | 1  |
|------------------------------------------------------------------------------------|----|
| 2. ЗАПУСК ПРИЛОЖЕНИЯ, АВТОРИЗАЦИЯ, ВЫХОД ИЗ ПРИЛОЖЕНИЯ                             | 1  |
| 2.1. Запуск и авторизация                                                          | 1  |
| 2.2. Главная страница приложения                                                   | 3  |
| 2.3. Возврат на главную страницу                                                   | 3  |
| 2.4. Выход из приложения                                                           | 4  |
| 2.5. Восстановление и смена пароля                                                 | 4  |
| 2.5.1. Общие сведения                                                              | 4  |
| 2.5.2. Восстановление пароля                                                       | 4  |
| 2.5.3. Смена пароля                                                                | 8  |
| 3. СЕРВИС «ЗАПИСЬ К ВРАЧУ»                                                         | 10 |
| 3.1. Запуск и общий вид сервиса                                                    | 10 |
| 3.2. Использование фильтров при выборе врачей и номерков                           | 11 |
| 3.2.1. Фильтр по филиалам (отделениям)                                             | 12 |
| 3.3. Отображение информации о возрасте обслуживаемого контингента                  | 14 |
| 3.4. Отображение информации об обслуживании на дому                                | 15 |
| 3.5. Отображение общих данных по врачу                                             | 15 |
| 3.6. Отображение доп. информации при подтверждении номерка                         | 15 |
| 3.7. Отображение адреса клиники (филиала) или всех филиалов (в том числе на карте) | 16 |
| 3.8. Запись на прием к специалисту                                                 | 18 |
| 3.9. Просмотр выданных номерков                                                    | 21 |
| 3.10. Отмена записи на прием                                                       | 22 |
| 3.11. Подтверждение записи на прием и отмены записи                                | 22 |
| 4. СЕРВИС «ЛАБОРАТОРИЯ»                                                            | 22 |
| 4.1. Запуск и общий вид сервиса                                                    | 22 |
| 4.2. Список заказов                                                                | 23 |
| 4.3. Статусы заказов                                                               | 25 |
| 4.4. Просмотр результатов заказа                                                   | 26 |
| 4.5. Печать результатов заказа                                                     | 27 |
| 4.6. Список услуг                                                                  | 28 |
| 5. СЕРВИС «ИСТОРИЯ»                                                                | 30 |
| 5.1. Запуск и общий вид сервиса                                                    | 30 |
| 5.2. Список событий                                                                | 30 |
| 5.3. Описание события                                                              | 30 |
| 6. СЕРВИС «УСЛУГИ»                                                                 | 31 |
| 6.1. Запуск и общий вид сервиса                                                    | 31 |
| 7. СЕРВИС «ФИНАНСЫ»                                                                | 33 |
| 7.1. Запуск и общий вид сервиса                                                    | 33 |
| 8. СЕРВИС «АБОНЕМЕНТЫ»                                                             | 33 |
| 8.1. Запуск и общий вид сервиса                                                    | 33 |
| 9. ПИЧНЫЕ ЛАННЫЕ ПАЦИЕНТА                                                          | 35 |

#### 1. НАЗНАЧЕНИЕ И ОСНОВНАЯ ФУНКЦИОНАЛЬНОСТЬ

WEB-приложение «Личный кабинет пациента» (Личный Кабинет, ЛК) предназначен для получения пациентами в сети Интернет информации по своей истории обслуживания в медицинской организации (МО), а также для самостоятельной записи на прием к специалистам МО. Основная функциональность:

- 1. Самозапись на предстоящий прием к специалистам МО.
- 2. Просмотр лаб. заказов и результатов лабораторных исследований.
- 3. Просмотр истории лечения (посещения, протоколы осмотров и диагностических исследований, медицинские заключения).
- 4. Просмотр оказанных услуг.
- 5. Просмотр платежей и оплаченных услуг.
- 6. Просмотр информации по абонементам (сроки действия и график оплаты).
- 7. Просмотр личных данных, изменение пароля на вход в Личный Кабинет.

**Обратите внимание.** Скриншоты, приведенные в описании, могут отличаться от реальных, поскольку в настоящее время продолжается переработка интерфейсов.

#### 2. ЗАПУСК ПРИЛОЖЕНИЯ, АВТОРИЗАЦИЯ, ВЫХОД ИЗ ПРИЛОЖЕНИЯ

#### 2.1. Запуск и авторизация

Для запуска приложение откройте в браузере ссылку для доступа к личному кабинету (ссылка вида http://localhost:8080/pa-web - Рис. 1). Данная ссылка вместе с персональным логином и паролем выдается пациенту в регистратуре медицинской организации.

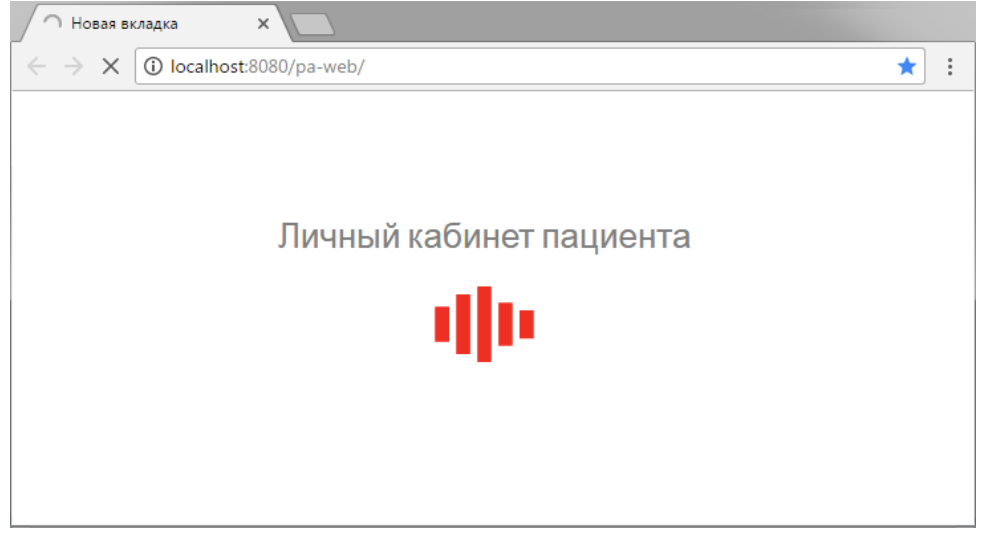

#### Рис. 1

В открывшемся окне авторизации (Рис. 2) заполните имя пользователя (логин) и пароль и нажмите кнопку «Войти» (или Enter).

| → c | О Не защищено         :8080/pa-web/login | Q     | ☆ |
|-----|------------------------------------------|-------|---|
|     |                                          |       |   |
|     |                                          |       |   |
|     | ариадна                                  |       |   |
| NN  | ія пользователя                          |       |   |
| Па  | роль                                     | Ø     |   |
|     |                                          |       |   |
|     |                                          | Войти |   |

#### Рис. 2

Если данные не введены (введены некорректно) - выводится сообщение «Неверный логин или пароль» (Рис. 3). В этом случае надо исправить данные и снова нажать кнопку «Войти» (или Enter).

| 🍎 Ав          | торизация ×                          |       |   |  |
|---------------|--------------------------------------|-------|---|--|
| $\rightarrow$ | С 🛈 Не защищено   :8080/pa-web/login | Q     | ☆ |  |
|               |                                      |       |   |  |
|               |                                      |       |   |  |
|               | Зариадна                             |       |   |  |
|               |                                      |       |   |  |
|               | Имя пользователя                     |       |   |  |
|               | Тест                                 |       |   |  |
|               | Пароль                               |       |   |  |
|               | •••                                  | Ø     |   |  |
|               |                                      |       |   |  |
|               |                                      |       |   |  |
|               |                                      | Войти |   |  |
|               | Забыли пароль?                       |       |   |  |
|               |                                      |       |   |  |
|               | Неверный логин или пароль            |       |   |  |
|               |                                      |       |   |  |
|               |                                      |       |   |  |
|               |                                      |       |   |  |

#### 2.2. Главная страница приложения

После успешной авторизации открывается главная страница приложения (Рис. 4), на которой представлены все доступные пациенту сервисы. Сервисы показаны в виде отдельных блоков в центре экрана, а также в виде пунктов меню на верхней панели.

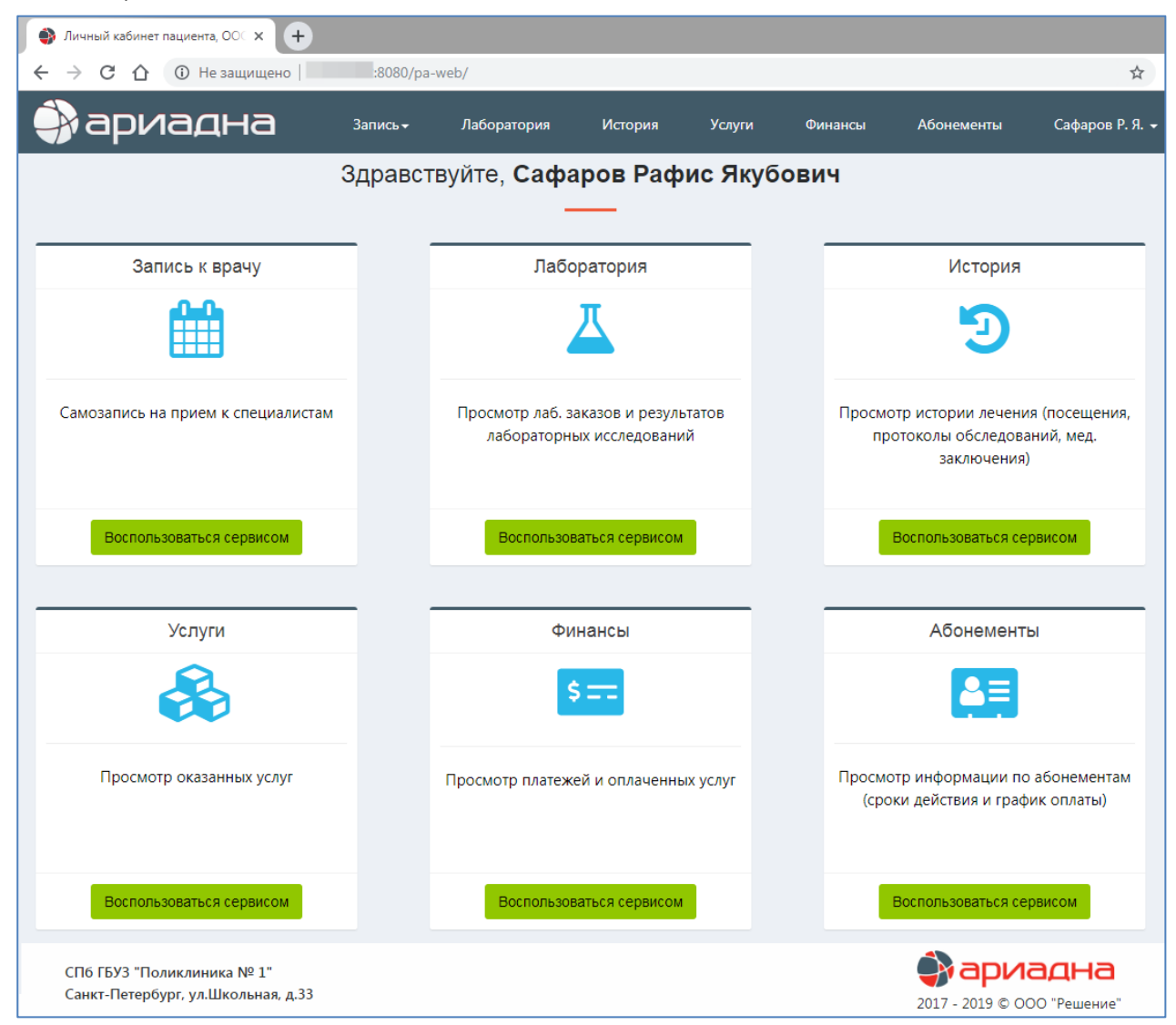

#### Рис. 4

#### 2.3. Возврат на главную страницу

Для возврата из любого открытого сервиса на главную страницу Личного Кабинета кликните мышкой по логотипу клиники в левой части верхней панели, либо по слову «Главная» в навигационной строке. Также можно перейти непосредственно к любому другому сервису, кликнув по названию нужного пункта меню верхней панели (Рис. 5).

| ариадна                                 | Запись - | Лаборато                 | ория Ист                 | ория Усл                 | іуги Ф          | Финансы Аб                  | онементы     | Сафаров Р. Я. 👻 |
|-----------------------------------------|----------|--------------------------|--------------------------|--------------------------|-----------------|-----------------------------|--------------|-----------------|
| Главная / Запись к врачу                |          |                          |                          |                          |                 |                             |              |                 |
|                                         |          |                          |                          |                          |                 |                             |              |                 |
| Филиал                                  | •        | Специальност             | Ъ                        |                          | <b>•</b>        | Тоиск                       |              |                 |
| Фильтр:                                 |          |                          |                          |                          |                 | < Предыдущий                | Текущий      | Следующий >     |
| Количество номерков<br>Время            |          | з июня<br>пн             | 4 ИЮНЯ<br>ВТ             | 5 ИЮНЯ<br>СР             | 6 ИЮН:<br>ЧТ    | Я 7 ИЮНЯ<br>ПТ              | 8 ИЮНЯ<br>СБ | 9 ИЮНЯ<br>ВС    |
| Хирург                                  |          |                          |                          |                          |                 |                             |              |                 |
| <b>Лазарева</b><br>Татьяна Валентиновна | 🔿 🛉 🏨    | <b>12</b><br>08:00-13:30 | <b>11</b><br>14:00-19:30 | <b>12</b><br>08:00-13:30 | 12<br>14:00-19: | <b>12</b><br>30 08:00-13:30 |              |                 |

Рис. 5

#### 2.4. Выход из приложения

Для выхода из приложения кликните по фамилии пациента в верхней панели, затем нажмите пункт «Выход» (Рис. 6).

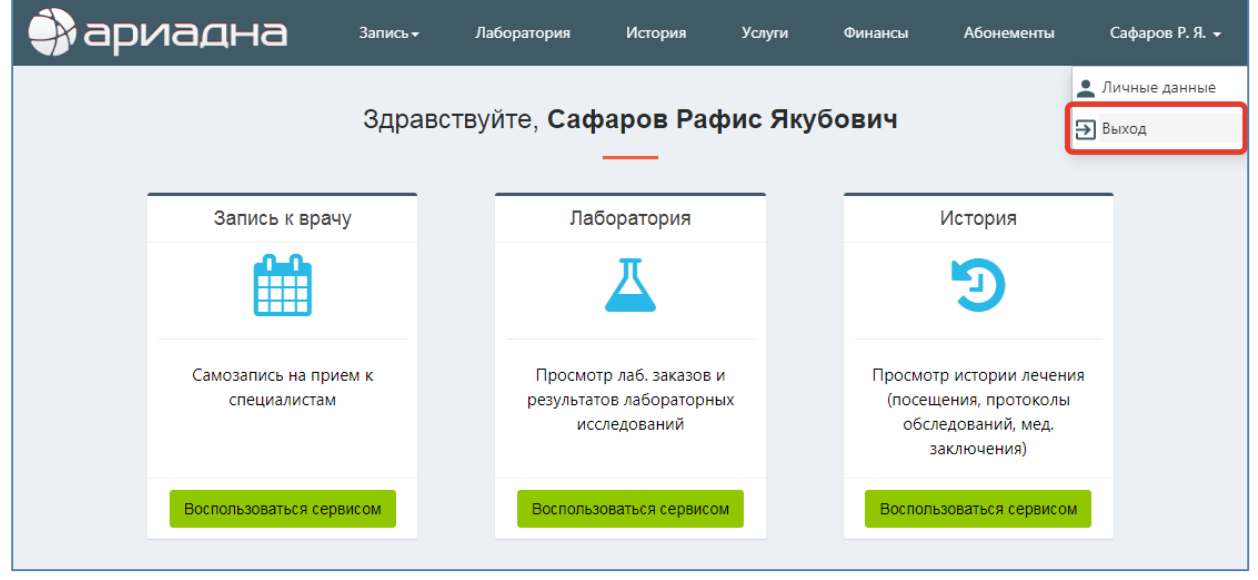

Рис. 6

#### 2.5. Восстановление и смена пароля

#### 2.5.1. Общие сведения

Обратите внимание. В настоящее время в Личном Кабинете не предусмотрена возможность самостоятельного изменения клиентом (пациентом) личных данных, в т.ч. таких данных, как логин и email, необходимых для авторизации и входа в приложение. Поэтому клиенту рекомендуется сохранять логин и пароль, выданные ему в регистратуре медицинской организации, а также помнить адрес электронной почты (email), заведенный в его карточку регистратором.

Что в настоящее время клиент может самостоятельно сделать в Личном Кабинете:

- Восстановить забытый пароль (на странице авторизации, до входа в приложение) для этого необходимо помнить свой email, т.к. логин и новый пароль приходит на почту.
- Сменить исходный пароль на новый это делается в Личном Кабинете, на странице личных данных.
- Посмотреть свой email это делается в Личном Кабинете, на странице личных данных.

В любом случае, если возникли сложности, связанные с утерей и восстановлением перечисленных данных, нужно обратиться в регистратуру клиники.

#### 2.5.2. Восстановление пароля

Для восстановления пароля кликните по ссылке «Забыли пароль?» в окне авторизации (Рис. 7).

| ариадна          | а     |
|------------------|-------|
| Имя пользователя |       |
| Пароль           | Ś     |
| Забыли пароль?   | Войти |

В следующем окне «Восстановление пароля» заполните все предложенные поля (Рис. 8).

| ариадна               |
|-----------------------|
| • • • • • • • • • • • |
| Восстановление пароля |
| Фамилия               |
| Сафаров               |
| Имя                   |
|                       |
| Отчество              |
|                       |
| Дата рождения         |
|                       |
| Почта                 |
|                       |
| Восстановить          |

#### Рис. 8

По мере заполнения полей (при условии корректного заполнения) они меняют свою маркировку (слева) с красной на зеленую. После того, как все поля заполнены, становится активной кнопка «Восстановить». Все заполненные данные проверяются по БД клиники (по картотеке пациентов). Если какое-то поле не совпадает с данными из карточки пациента, при нажатии кнопки «Восстановить» выводится надпись «Не найден» (Рис. 9).

| ариадна               |  |  |  |  |
|-----------------------|--|--|--|--|
| ••••                  |  |  |  |  |
| Восстановление пароля |  |  |  |  |
| Фамилия               |  |  |  |  |
| Сафаров               |  |  |  |  |
| Имя                   |  |  |  |  |
| Рафис                 |  |  |  |  |
| Отчество              |  |  |  |  |
| Якубович              |  |  |  |  |
| Дата рождения         |  |  |  |  |
| 18.10.2005            |  |  |  |  |
| Почта                 |  |  |  |  |
| 1@mail.ru             |  |  |  |  |
| Восстановить          |  |  |  |  |
| Не найден             |  |  |  |  |
|                       |  |  |  |  |

Также при восстановлении могут выводиться некоторые другие служебные сообщения (Рис. 10, Рис. 11). В этом случае надо повторно нажать кнопку «Восстановить».

# Сервис отправки не смог обработать команду (выход по таймауту) Рис. 10 Произошла ошибка в сервисе отправки почты

#### Рис. 11

Если все поля заполнены корректно, при нажатии кнопки «Восстановить» открывается следующее окно (Рис. 12).

| Вам на почту отправленна ссылка |      |  |  |  |
|---------------------------------|------|--|--|--|
| для восстанавления пароля.      |      |  |  |  |
| Перейти на страницу             |      |  |  |  |
| авторизации?                    |      |  |  |  |
|                                 |      |  |  |  |
| 🗙 Нет                           | ✔ Да |  |  |  |

#### Рис. 12

В этом окне можно нажать «Нет», т.к. все равно надо открывать свою почту и уже там выполнять следующие шаги, вплоть до авторизации. Если ничего не нажимать, произойдет автоматический переход на страницу авторизации (Рис. 13), которую можно оставить без внимания (или закрыть данную вкладку браузера).

|   | Авторизация ×                           |       |   |
|---|-----------------------------------------|-------|---|
| ← | 🔿 🖸 🛈 Не защищено   🔤 8080/pa-web/login | ର ☆   | : |
|   |                                         |       |   |
|   | ариа,                                   | дна   |   |
|   | Имя пользователя                        |       |   |
|   | Пароль                                  | Q     |   |
|   |                                         | Войти |   |
|   | Забыли пароль?                          |       |   |
|   |                                         |       |   |
|   |                                         |       |   |

Тем временем на почту клиента (на email, заведенный регистратором клиники в карточку пациента) приходит письмо следующего содержания (Рис. 14).

## Здравствуйте Сафаров Рафис Ваш логин: саф Для изменения пароля в личном кабинете пройдите по ссылке: <u>восстановить пароль</u>

#### Рис. 14

При переходе по ссылке «Восстановить пароль» открывается следующее окно (Рис. 15).

| ариадна      |                       |  |  |  |
|--------------|-----------------------|--|--|--|
|              | ••••••••              |  |  |  |
| Новый парол  | Восстановление пароля |  |  |  |
| Повторите па | ароль                 |  |  |  |
| Сменить      |                       |  |  |  |

#### Рис. 15

После того, как оба поля заполнены, становится активной кнопка «Сменить» (Рис. 16). Требования к паролю – не менее 3-х произвольных символов.

| ариадна               |  |  |  |  |  |  |
|-----------------------|--|--|--|--|--|--|
| Восстановление пароля |  |  |  |  |  |  |
| 123456                |  |  |  |  |  |  |
| Повторите пароль      |  |  |  |  |  |  |
| 123456                |  |  |  |  |  |  |
| Сменить               |  |  |  |  |  |  |

При нажатии кнопки «Сменить» открывается следующее окно (Рис. 17.)

| Пароль у<br>на ст | удачно измене<br>раницу авторі | ен. Перейти<br>изации? |
|-------------------|--------------------------------|------------------------|
|                   | 🗙 Нет                          | ✔ Да                   |

#### Рис. 17

В этом окне можно нажать «Да» и перейти на страницу авторизации. Если ничего не нажимать, также произойдет автоматический переход на страницу авторизации (Рис. 13), где можно ввести логин и восстановленный пароль и убедиться, что восстановление пароля прошло успешно.

| 0 The samutero   |          |
|------------------|----------|
| ариа             | дна      |
| Имя пользователя |          |
|                  |          |
| Пароль           | <u>.</u> |
| Пароль           | Войти    |

#### Рис. 18

#### 2.5.3. Смена пароля

Для смены пароля откройте в Личном Кабинете страницу «Личные данные» и нажмите кнопку «Сменить пароль». (Рис. 8).

| <b>*</b>                            | Запись <del>-</del> | Лаборатория    | История  | Услуги         | Финан    | сы Абонементы                                                       | Сафаров Г                           | Р. Я. 👻  |
|-------------------------------------|---------------------|----------------|----------|----------------|----------|---------------------------------------------------------------------|-------------------------------------|----------|
|                                     |                     |                |          |                |          |                                                                     | 👤 Личные дан                        | ные      |
| Главная / Личные данные             |                     |                |          |                |          |                                                                     | 🗲 Выход                             |          |
| Личная информация                   |                     | Сменить пароль | ]        | Активность     | о ПОЛЬЗО | вателя                                                              | ţ                                   |          |
| Фамилия                             |                     |                |          | Дата           | Время    | Событ                                                               | 1e                                  |          |
| Сафаров                             |                     |                | -        | 27.05.2019     | 11:30    | Авторизация                                                         |                                     |          |
| имя<br>Рафис                        |                     |                | _        | 24.05.2019     | 17:26    | Авторизация                                                         |                                     |          |
| Отчество                            |                     |                |          | 24.05.2019     | 15:19    | Авторизация                                                         |                                     |          |
| Якубович                            |                     |                | _        | 24.05.2019     | 10:48    | Авторизация                                                         |                                     |          |
| Дата рождения<br>18.10.1988         |                     | :              | <u>*</u> | 23.05.2019     | 17:08    | Пациент сам записал<br>В. на 24.05.2019 10:00                       | іся к Бугров А.<br>)                |          |
| Телефон                             |                     |                | L.       | 23.05.2019     | 17:07    | Авторизация                                                         |                                     |          |
| Сотовый телефон<br>+7(921)123-45-67 |                     |                |          | 23.05.2019     | 17:05    | Отмена записи на пр<br>А. В. на 24.05.2019 09<br>выполнена самим па | ием к Бугров<br>:00 была<br>щиентом |          |
| Почта<br>safarov@mail.ru            |                     | Į              |          | 23.05.2019     | 17:05    | Пациент сам записал<br>В. на 24.05.2019 09:00                       | іся к Бугров А.<br>)                |          |
|                                     |                     |                | •        | 23.05.2019     | 14:55    | Авторизация                                                         |                                     | <b>H</b> |
| Адрес проживания                    |                     |                |          | 23.05.2019     | 14:51    | Авторизация                                                         |                                     |          |
| Номер карты ЛПУ<br>2030             |                     |                | _        | Найдено событи | й: 34    | ec.                                                                 | 1 2 3 4                             | 30       |

Заполните поля в окне «Смена пароля» (Рис. 20). Требования к паролю – не менее 3-х произвольных символов.

| Текущий пароль | •        |
|----------------|----------|
|                |          |
| Новый пароль   |          |
|                |          |
| -              | й пароль |
| Повторите новы |          |
| Повторите новы |          |

Рис. 20

Если поля заполнены некорректно, выводятся соответствующие сообщения (Рис. 21).

| Смена пароля                       |  |
|------------------------------------|--|
| Текущий пароль                     |  |
|                                    |  |
| Новый пароль                       |  |
|                                    |  |
| Повторите новый пароль             |  |
|                                    |  |
| Пароль должен совпадать с<br>новым |  |
| Текущий пароль указан<br>неверно   |  |
| Сменить                            |  |

После того, как все поля заполнены корректно, становится активной кнопка «Сменить», при нажатии на которую открывается страница авторизации (Рис. 22), где можно ввести логин и измененный пароль и убедиться, что смена пароля прошла успешно.

| C The samuratero ( |       |
|--------------------|-------|
| ариа               | дна   |
| Имя пользователя   |       |
| Пароль             | 2     |
|                    | Войти |
| 336 Jan 5350 2     |       |

Рис. 22

#### 3. СЕРВИС «ЗАПИСЬ К ВРАЧУ»

#### 3.1. Запуск и общий вид сервиса

Для вызова сервиса «Запись к врачу» нажмите кнопку «Воспользоваться сервисом» в блоке «Запись к врачу» на главной странице (Рис. 4) или нажмите пункт меню Запись -> Запись к врачу в верхней панели приложения. По умолчанию на экране отображается сводный список всех свободных номерков по всем врачам на текущий период, начиная от текущей даты.

| ариадна                                 | Запись –                          | Лаборатори               | я Истор                  | ия Услуг                 | ги Фина      | ансы Аб      | онементы                 | Сафаров Р. Я. 👻          |
|-----------------------------------------|-----------------------------------|--------------------------|--------------------------|--------------------------|--------------|--------------|--------------------------|--------------------------|
| Главная / Запись к врачу                | 💼 Запись к врачу<br>🛅 Мои номерки |                          |                          |                          |              |              |                          |                          |
| Филиал                                  | •                                 | Специальность            |                          |                          | • Пои        | СК           |                          |                          |
| Фильтр:                                 |                                   |                          |                          | 2 🟹                      | <b>→</b> <п  | редыдущий    | Текущий                  | Следующий >              |
| Количество номерков<br>Время            |                                   | 29 МАЯ<br>СР             | 30 МАЯ<br>ЧТ             | 31 МАЯ<br>ПТ             | 1 ИЮНЯ<br>СБ | 2 ИЮНЯ<br>ВС | 3 ИЮНЯ<br>ПН             | 4 ИЮНЯ<br>ВТ             |
| Хирург                                  |                                   |                          |                          |                          |              |              |                          | 3                        |
| <b>Лазарева</b><br>Татьяна Валентиновна | 🗢 🛉 🏨                             | <b>9</b><br>08:00-13:00  | <b>11</b><br>14:00-19:30 | 12<br>08:00-13:30        | <b>←</b> 4   |              | <b>12</b><br>08:00-13:30 | 12<br>14:00-19:30        |
| Врач общей практики (семейнь            | ій врач)                          |                          |                          |                          |              |              |                          |                          |
| <b>Тихонова</b><br>Вера Владимировна    | 🗢 🛉 🏛                             | <b>34</b><br>08:00-13:40 | <b>35</b><br>14:00-19:40 | <b>34</b><br>08:00-13:40 |              |              | <b>36</b><br>08:00-13:40 | <b>36</b><br>14:00-19:40 |

На Рис. 23 номерами отмечены основные элементы страницы «Запись к врачу»:

№1 - Панель с фильтрами (см. следующий пункт 3.2).

№2 - Кнопки для перехода по периодам дат. По умолчанию на экране отображается одна неделя или меньший период (в зависимости от размера экрана того устройства, на котором открыто приложение). Кнопки гасятся/активируются в зависимости от того, возможен ли переход вперед/назад. Ниже отображаются даты выбранного периода.

№3 - Полоса прокрутки, появляется, если список врачей превышает высоту экрана, с ее помощью можно скроллировать список врачей.

№4 - Кнопка с количеством номерков на выбранный день. Ниже показан период приема (время первого и последнего номерка).

Врачи одной специальности группируются под строкой с названием специальности (Рис. 24).

| ариадна                                 | Запись 🗸 | Лабо                     | ратория                  | История                  | Услуги                   | Финансы                  | Абонементы               | Сафаров Р. Я. 👻          |
|-----------------------------------------|----------|--------------------------|--------------------------|--------------------------|--------------------------|--------------------------|--------------------------|--------------------------|
| Психолог                                |          |                          |                          |                          |                          |                          |                          |                          |
| <b>Тихонова</b><br>Вера Владимировна    | • i i o  | <b>18</b><br>08:00-13:40 | <b>18</b><br>14:00-19:40 | <b>18</b><br>08:00-13:40 |                          |                          | <b>18</b><br>08:00-13:40 | <b>18</b><br>14:00-19:40 |
| Хирург                                  |          |                          |                          |                          |                          |                          |                          |                          |
| <b>Лазарева</b><br>Татьяна Валентиновна | ••••     | <b>12</b><br>08:00-13:30 | <b>12</b><br>14:00-19:30 | <b>12</b><br>08:00-13:30 |                          |                          | <b>12</b><br>08:00-13:30 | <b>12</b><br>14:00-19:30 |
| Кардиолог                               |          |                          |                          |                          |                          |                          |                          |                          |
| <b>Адлер</b><br>Татьяна Анатольевна     | • i i a  | <b>12</b><br>08:00-13:30 | <b>12</b><br>14:00-19:30 | <b>12</b><br>08:00-13:30 |                          |                          | <b>12</b><br>08:00-13:30 | <b>12</b><br>14:00-19:30 |
| <b>Зубова</b><br>Татьяна Станиславовна  | •••••    | <b>29</b><br>10:20-19:40 | <b>28</b><br>10:00-19:40 | <b>30</b><br>10:00-19:40 | <b>30</b><br>10:00-19:40 | <b>30</b><br>10:00-19:40 | <b>30</b><br>10:00-19:40 | <b>30</b><br>10:00-19:40 |
| Невролог                                |          |                          |                          |                          |                          |                          |                          |                          |
| Бугров<br>Алексей Васильевич            | •••••    | <b>5</b><br>09:00-13:00  | <b>6</b><br>09:00-14:00  | <b>6</b><br>09:00-14:00  |                          |                          | <b>6</b><br>09:00-14:00  | <b>6</b><br>09:00-14:00  |

Рис. 24

#### 3.2. Использование фильтров при выборе врачей и номерков

При выборе врачей (и номерков) можно использовать фильтры, расположенные в верхней части экрана «Запись к врачу»:

1. Фильтр «Филиал» - выводит на экран ограниченный список врачей, работающих в выбранном филиале (отделении) (см. следующий пункт 3.2.1).

2. Фильтр «Специальность» - выводит на экран ограниченный список врачей, имеющих выбранную специальность. В выпадающем списке отображаются названия всех специальностей, по которым есть свободные номерки.

3. Фильтр «Поиск» (по ФИО и названию специальности) - выводит на экран ограниченный список врачей, имеющих в ФИО или названии специальности символы, указанные в поле фильтра.

Для использования фильтров «Филиал» и «Специальность» надо кликнуть в поле фильтра, а затем – на нужной строке в выпадающем списке. Для сброса выбранного в фильтре значения (и возврата на экран полного списка врачей) надо выбрать в выпадающем списке строку «--Все--».

Для использования фильтра «Поиск» надо ввести нужные символы. Список врачей фильтруется автоматически, сразу по мере ввода символов. Для сброса выбранного в фильтре значения (и возврата на экран полного списка врачей) надо очистить поле фильтра по кнопке с крестиком (в правой части поля) или клавишей DEL.

#### 3.2.1. Фильтр по филиалам (отделениям)

В зависимости от того, работает ли клиника с филиалами (или только с отделениями), выпадающий список в фильтре может выглядеть немного по-разному. Пример отображения филиалов показан на Рис. 25, пример отображения отделений – на Рис. 26.

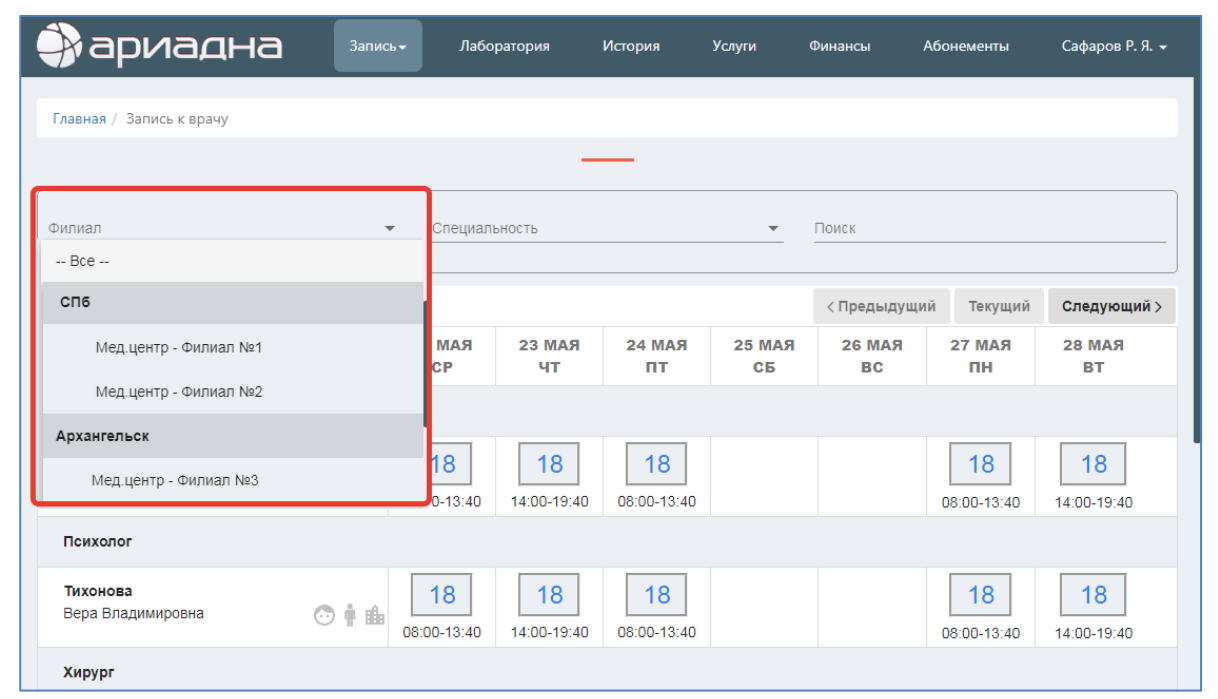

#### Рис. 25

| ариадна                                                     | Запись <del>-</del> | Лаборатория   |              | История                  | Услуги       | Финансы Абонементы |                          | Сафаров Р. Я. 🗕 |
|-------------------------------------------------------------|---------------------|---------------|--------------|--------------------------|--------------|--------------------|--------------------------|-----------------|
| Главная / Запись к врачу                                    |                     |               |              |                          |              |                    |                          |                 |
|                                                             |                     | •             |              |                          |              |                    |                          |                 |
| Филиал                                                      | Ŧ                   | Специал       | ьность       |                          | <b>~</b>     | Поиск              |                          |                 |
| спа                                                         |                     |               |              |                          |              | < Предыдущ         | ий Текущий               | Следующий >     |
| Терапевтическое отделение СП                                |                     | МАЯ<br>Ср     | 23 МАЯ<br>ЧТ | 24 МАЯ<br>ПТ             | 25 МАЯ<br>СБ | 26 МАЯ<br>ВС       | 27 МАЯ<br>ПН             | 28 МАЯ<br>ВТ    |
| Отоларингологический кабинет СП<br>Рентгеновский кабинет СП |                     |               |              |                          |              |                    |                          |                 |
| Терапевтическое                                             |                     | 18<br>0-13:40 | 18           | <b>18</b><br>08:00-13:40 |              |                    | <b>18</b><br>08:00-13:40 | 18              |
| Психолог                                                    |                     |               |              |                          |              |                    |                          |                 |
| <b>Тихонова</b><br>Вера Владимировна 📀                      | <b>† ±</b>          | 18            | 18           | 18                       |              |                    | 18                       | 18              |
| Хирург                                                      | 00.                 | .00 10.40     | 14.00-10.40  | 00.00-10.40              |              |                    | 00.00-10.40              | 14.00-13.40     |

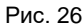

После того, как в фильтре задан определенный филиал (отделение) – в списке врачей остаются только те врачи, которые работают в выбранном филиале.

При использовании фильтра по филиалам следует обратить внимание на одну особенность.

Если врач работает в разных филиалах, но по одной специальности, он будет отображаться в списке врачей **один** раз. Далее для такого врача возможны два сценария выбора номерков:

1. Если фильтр по филиалам был задан – в окне выбора номерка будут отображаться только номерки по указанному филиалу и соответственно, адрес только этого филиала – см. Рис. 27.

| ариадна                                                                                 |                | Запис                       | а <del>-</del> Лаборатория          | История     | Услуги   | Финансы   |
|-----------------------------------------------------------------------------------------|----------------|-----------------------------|-------------------------------------|-------------|----------|-----------|
| Главная / Запись к врачу                                                                | _              | _                           | _                                   |             |          |           |
|                                                                                         |                | Вы записываетесь            | на прием к специа                   | алисту      |          | $\otimes$ |
| Вилиал<br>Мед.центр - Филиал №1<br>Фильтр: Мед.центр - Филиал №1<br>Количество номерков |                | Тихонова Е<br>Врач общей пр | ера Владимир<br>актики (семейный вр | овна<br>aч) |          |           |
| Время<br>Врач общей практики (семейный врач)<br>Тихонова<br>Вера Владимировна           |                |                             |                                     |             | _        |           |
|                                                                                         | 29.05.2019     | 3                           | 0.05.2019                           |             | 31.05.20 | 19        |
| Невролог                                                                                | Прием по адрес | у: 🍳 Невский пр., д. 110    | ]                                   |             |          |           |
| Бугров<br>Алексей Васильевич                                                            | 14:00 14:20    | 14:40 15:00 15              | 20 15:40 16:0                       | 0 16:20     |          |           |

#### Рис. 27

2. Если фильтр по филиалам не был задан – в окне выбора номерка будут отображаться все номерки данного врача по всем филиалам, и адреса всех филиалов, где работает врач. По умолчанию в адресном блоке стоит галочка «ВСЕ» (филиалы), т.е. доступны для выбора номерки из всех филиалов (Рис. 28).

| ариадна                                                                                   | Запись – Лаборатория История Услуги Финансы                                                                                                    |
|-------------------------------------------------------------------------------------------|----------------------------------------------------------------------------------------------------|
| Главная / Запись к врачу                                                                  | Вы записываетесь на прием к специалисту 🛞                                                                                                    |
| Филиал<br>Количество номерков<br>Время<br>Врач общей практики (семейный врач)<br>Тихонова | Тихонова Вера Владимировна<br>Врач общей практики (семейный врач)                                                                                                    |
| Вера Владимировна Невролог                                                                | ₹ 29.05.2019 30.05.2019                                                                                                    |
| Бугров<br>Алексей Васильевич                                                              | Выберите адрес:<br>ВСЕ С Архангельский пр., д. 26 (МЦ)<br>ВСЕ Невский пр., д. 110                                                                                                    |
|                                                                                           | 14:00       14:20       14:40       15:00       15:20       15:40       16:00       16:20       16:40       17:00         17:20       17:40       18:00       18:20       18:40       19:00       19:20       19:40       17:00 |

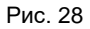

Путем установки галочек на конкретный филиал (или на все филиалы) можно переключать список номерков (Рис. 29). Для выбора доступны номерки, выделенные темным цветом.

| Вы записываетесь на прием к специалисту                                       |                                                |   |  |  |  |  |  |  |  |
|-------------------------------------------------------------------------------|------------------------------------------------|---|--|--|--|--|--|--|--|
| Тихонова Вера Владимировна<br>Врач общей практики (семейный врач)             |                                                |   |  |  |  |  |  |  |  |
| 29.05.2019                                                                    | 30.05.2019                                     |   |  |  |  |  |  |  |  |
| Выберите адрес:<br>ВСЕ Р Невский пр., д. 110<br>Архангельский пр., д. 26 (МЦ) |                                                |   |  |  |  |  |  |  |  |
| 14:00 14:20 14                                                                | 4:40 15:00 15:20 15:40 16:00 16:20 16:40 17:00 | ) |  |  |  |  |  |  |  |
| 17:20 17:40 18                                                                | 8:00 18:20 18:40 19:00 19:20 19:40             |   |  |  |  |  |  |  |  |

Рис. 29

#### 3.3. Отображение информации о возрасте обслуживаемого контингента

Сведения о том, какой возрастной контингент принимает врач, отображается на экране в виде пиктограмм, меняющих свой цвет (Рис. 30), а также в виде подсказок, всплывающих над пиктограммами.

| Фильтр: Мед.центр - Филиал №1              |                           |              |              |                          | < Предыдущий         |                      | Следующий >                 |
|--------------------------------------------|---------------------------|--------------|--------------|--------------------------|----------------------|----------------------|-----------------------------|
| Количество номерков<br>Время               | 24 МАЯ<br>ПТ              | 25 МАЯ<br>СБ | 26 МАЯ<br>ВС | 27 МАЯ<br>ПН             | 28 MA<br>BT          | Я 29 МАЯ<br>СР       | I 30 МАЯ<br>ЧТ              |
| Врач общей практики (семейный врач)        |                           |              |              |                          |                      |                      |                             |
| <b>Тихонова</b><br>Вера Владимировна 💿 🛉 🏥 | <b>18</b><br>08:00-13:40  |              |              | <b>16</b><br>08:00-13:40 | 18                   | 18<br>:40 08:00-13:4 | <b>18</b><br>40 14:00-19:40 |
| Невролог                                   |                           |              |              |                          |                      |                      |                             |
| Бугров<br>Алексей Васильевич 💿 🛊           | алыми<br>4<br>11:00-14:00 |              |              | <b>6</b><br>09:00-14:00  | <b>6</b><br>09:00-14 | 09:00-14:0           | <b>6</b><br>00 09:00-14:00  |

Рис. 30

В качестве границы между детьми и взрослыми принят возраст 18 лет. Т.е. детьми условно считаются пациенты от 0 до 18 лет, взрослыми – пациенты от 18 лет и старше.

Описание пиктограмм:

|     | Описание                                  | Комментарий                                                                          |
|-----|-------------------------------------------|--------------------------------------------------------------------------------------|
| 🖸 🛉 | Врач не обслуживает ни детей, ни взрослых | Эта ситуация возможна, если для врача не выполнена настройка возрастного контингента |
| 🗢 🛉 | Врач обслуживает только детей             |                                                                                      |
| 💿 🛉 | Врач обслуживает только взрослых          |                                                                                      |

| 🖸 🛉 | Врач обслуживает и детей, и взрослых |  |
|-----|--------------------------------------|--|

В текущей версии приложения Личный Кабинет возраст обслуживания используется только для просмотра (нет автоматических проверок на возраст пациента в момент выдачи номерков).

#### 3.4. Отображение информации об обслуживании на дому

Сведения о том, выезжает ли врач на домашние вызовы, отображается на экране в виде пиктограммы, меняющей свой цвет (Рис. 31), а также в виде подсказки, всплывающей над пиктограммой.

| Фильтр: Мед.центр - Филиал №1              |                                     |              |              | < Предыдущий             |                         | Текущий                     | Следующий >               |  |
|--------------------------------------------|-------------------------------------|--------------|--------------|--------------------------|-------------------------|-----------------------------|---------------------------|--|
| Количество номерков<br>Время               | 24 МАЯ<br>ПТ                        | 25 МАЯ<br>СБ | 26 МАЯ<br>ВС | 27 МАЯ<br>ПН             | 28 MA9<br>BT            | 29 МАЯ<br>СР                | 30 МАЯ<br>ЧТ              |  |
| Врач общей практики (семейнь               | Врач общей практики (семейный врач) |              |              |                          |                         |                             |                           |  |
| <b>Тихонова</b><br>Вера Владимировна 📀 🛉 🏥 | <b>18</b><br>08:00-13:40            |              |              | <b>16</b><br>08:00-13:40 | <b>18</b><br>14:00-19:4 | <b>18</b><br>10 08:00-13:40 | 18                        |  |
| Невролог                                   |                                     |              |              |                          |                         |                             |                           |  |
| Бугров<br>Алексей Васильевич 📀 🛉 🏥         | 4<br>11:00-14:00                    |              |              | <b>6</b><br>09:00-14:00  | <b>6</b><br>09:00-14:0  | <b>6</b><br>00 09:00-14:00  | <b>6</b><br>0 09:00-14:00 |  |

#### Рис. 31

#### Описание пиктограмм:

|          | Описание                              |
|----------|---------------------------------------|
| <b>É</b> | Врач не обслуживает пациентов на дому |
| i∎∎      | Врач обслуживает пациентов на дому    |

#### 3.5. Отображение общих данных по врачу

Общие сведения по врачу отображаются в окне «Вы записываетесь на прием к специалисту» (Рис. 32), которое открывается при выборе номерков. Если отображение сведений не настроено – под ФИО и специальностью врача отображается пустой блок (Рис. 29).

| В                      | ы записываетесь на прием к спе             | циалисту 🛞               |
|------------------------|--------------------------------------------|--------------------------|
|                        | Лазарева Татьяна Вале<br><sup>Хирург</sup> | нтиновна                 |
|                        | Стаж работы:                               | 25 лет                   |
|                        | Место работы:                              | МЦ "Кардиоклиника"       |
|                        | Направление приема:                        | Хирургия                 |
|                        | Специализация:                             | Хирургия                 |
|                        | Минимальный возраст пациента:              | от 18 лет                |
|                        | Стоимость приема:                          | Уточняйте в регистратуре |
| 29.05.2019             | 30.05.2019                                 | 31.05.2019               |
| Прием по адресу:       | 🔮 Большой пр. ПС, д. 10                    |                          |
| 08:00 08:30 0<br>13:30 | 9:00 09:30 10:00 11:00 11                  | 12:30 12:30 12:30 13:00  |

Рис. 32

#### 3.6. Отображение доп. информации при подтверждении номерка

В окне «Вы записываетесь на прием к специалисту» может отображаться дополнительная информация для пациента (выделена красным цветом шрифта).

| Вы за                                                                                                    | Вы записываетесь на прием к специалисту               |  |  |  |  |  |  |  |
|----------------------------------------------------------------------------------------------------|-------------------------------------------------------|--|--|--|--|--|--|--|
| Лазарева Татьяна Валентиновна<br>Хирург<br>Ф дата: 30 мая 2019 четверг<br>Время: 16:00 - 16:30<br>Прием по адресу: Большой пр. ПС, д. 10 |                                                       |  |  |  |  |  |  |  |
|                                                                                                    | - Стоимость может быть другой при обращении в клинику |  |  |  |  |  |  |  |
|                                                                                                    | Отмена Выбрать другое время Подтвердить               |  |  |  |  |  |  |  |
|                                                                                                    | 30.05.2019                                            |  |  |  |  |  |  |  |
| 🌐 Прием по адресу: 👳 Большой пр. ПС, д. 10                                                                                               |                                                       |  |  |  |  |  |  |  |
| 14:00 14:30 15:00                                                                                                    | 15:30 16:00 16:30 17:30 18:00 18:30 19:00             |  |  |  |  |  |  |  |
| 19:30                                                                                                    |                                                       |  |  |  |  |  |  |  |

## 3.7. Отображение адреса клиники (филиала) или всех филиалов (в том числе на карте)

Адрес клиники (филиала) отображается в окне выбора номерка, в строке «Прием по адресу». Для просмотра адреса на карте предусмотрено два варианта перехода на карту:

1 вариант – по значку 👤. Это переход на карту с адресом конкретного филиала.

2 вариант - по значку 🌐 . Это переход на карту с адресами разных филиалов.

Если в клинике нет филиалов, в обоих вариантах перехода может открываться одна и та же карта.

Примеры отображения значков 👤 и 🌐 (при наличии/отсутствии филиалов) показаны на Рис. 34 и Рис. 35.

| Вы записываетесь на прием к специалисту    |                                           |                          |   |  |  |  |  |  |
|--------------------------------------------|-------------------------------------------|--------------------------|---|--|--|--|--|--|
|                                            | Лазарева Татьяна Вал<br><sub>Хирург</sub> | ентиновна                |   |  |  |  |  |  |
|                                            | Стаж работы:                              | 25 лет                   |   |  |  |  |  |  |
|                                            | Место работы:                             | МЦ "Кардиоклиника"       |   |  |  |  |  |  |
|                                            | Направление приема:                       | Хирургия                 |   |  |  |  |  |  |
|                                            | Специализация:                            | Хирургия                 | _ |  |  |  |  |  |
|                                            | Минимальный возраст пациента:             | от 18 лет                | _ |  |  |  |  |  |
| 5                                          | Стоимость приема:                         | Уточняйте в регистратуре |   |  |  |  |  |  |
| 2                                          | 30.05.2019                                | 31.05.2019               |   |  |  |  |  |  |
| 🌐 Прием по адресу: 🧕 Большой пр. ПС, д. 10 |                                           |                          |   |  |  |  |  |  |
| 14:00 14:30 15:                            | 00 15:30 16:00 16:30 1                    | 7:30 18:00 18:30 19:00   |   |  |  |  |  |  |
| 19:30                                      |                                           |                          |   |  |  |  |  |  |

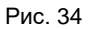

|                                                                                                    | Вы записываетесь на прием к специалисту 🛞 |       |       |       |       |       |       |       |
|----------------------------------------------------------------------------------------------------|-------------------------------------------|-------|-------|-------|-------|-------|-------|-------|
| Тихонова Вера Владимировна<br>Врач общей практики (семейный врач)                                                  |                                           |       |       |       |       |       |       |       |
| 29.05.2019                                                                                                    |                                           |       | 30.05 | .2019 |       |       | 31.05 | .2019 |
| Выберите адрес:       1         ВСЕ <ul> <li>Архангельский пр., д. 26 (МЦ)</li> <li>Невский пр., д. 110</li> </ul> |                                           |       |       |       |       |       |       |       |
| 14:00 14:20                                                                                                    | 14:40                                     | 15:00 | 15:20 | 15:40 | 16:00 | 16:20 | 16:40 | 17:00 |
| 17:20 17:40                                                                                                    | 18:00                                     | 18:20 | 18:40 | 19:00 | 19:20 | 19:40 |       |       |

На Рис. 36 показан пример перехода на карту при нажатии на значок 👤 возле конкретного адреса. В окне браузера открывается новая вкладка с Яндекс-картой, где отмечен адрес филиала. Если карта не настроена - открывается новая вкладка с надписью «Карта не найдена».

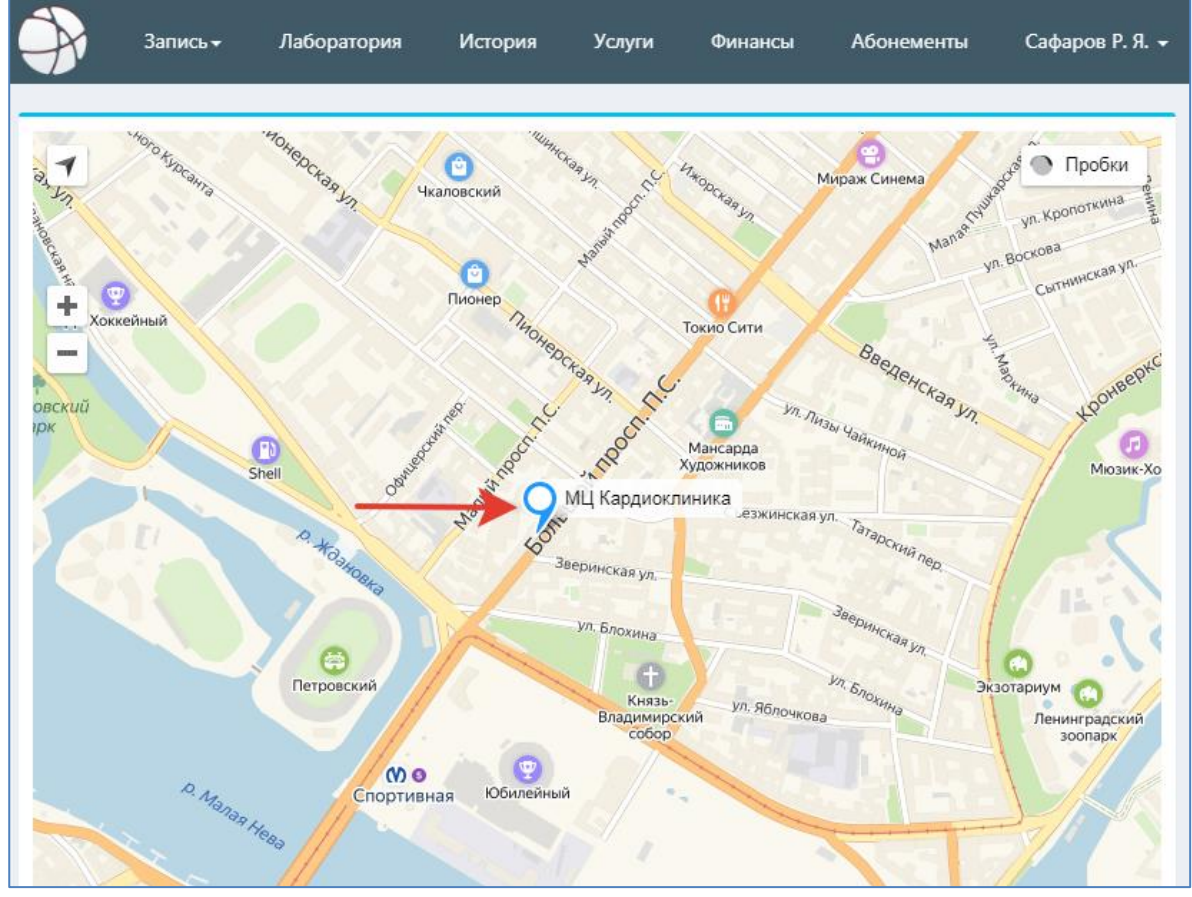

Рис. 36

На Рис. 36 показан пример перехода на карту при нажатии на значок (). В окне браузера открывается новая вкладка с Яндекс-картой, где отмечены адреса нескольких филиала. Если карта не настроена - открывается новая вкладка с надписью «Не удалось получить информацию о Мед. учреждении».

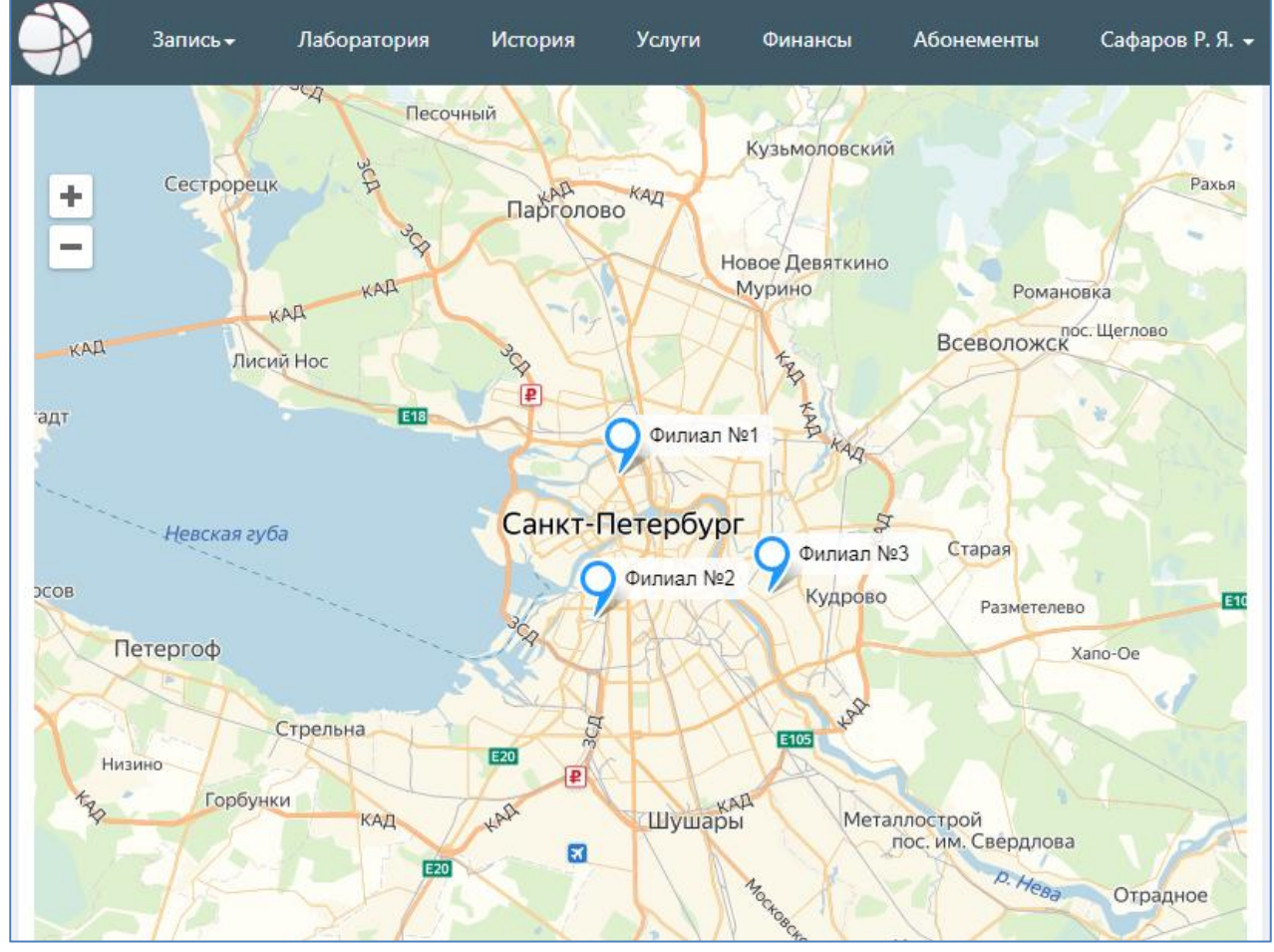

#### 3.8. Запись на прием к специалисту

Для выполнения записи на прием нажмите кнопку с количеством номерков в строке выбранного врача и в колонке нужного дня (Рис. 38).

| Фильтр:                                    |                          |                          |              | < Пред       | ыдущий                   | Текущий                | Следующий >                 |
|--------------------------------------------|--------------------------|--------------------------|--------------|--------------|--------------------------|------------------------|-----------------------------|
| Количество номерков<br>Время               | 30 МАЯ<br>ЧТ             | 31 МАЯ<br>ПТ             | 1 ИЮНЯ<br>СБ | 2 ИЮНЯ<br>ВС | з июня<br>пн             | 4 ИЮН<br>ВТ            | Я 5 ИЮНЯ<br>СР              |
| Хирург                                     | ¥                        |                          |              |              |                          |                        |                             |
| Лазарева<br>Татьяна Валентиновна 💿 🛉 🏦     | 11 14:00-19:30           | <b>12</b><br>08:00-13:30 |              |              | <b>12</b><br>08:00-13:30 | 12                     | 12<br>30 08:00-13:30        |
| Врач общей практики (семейный врач)        |                          |                          |              |              |                          |                        |                             |
| <b>Тихонова</b><br>Вера Владимировна 📀 🛉 🏦 | <b>35</b><br>14:00-19:40 | <b>34</b><br>08:00-13:40 |              |              | <b>36</b><br>08:00-13:40 | <b>36</b><br>14:00-19: | <b>36</b><br>40 08:00-13:40 |

#### Рис. 38

В открывшемся окне «Вы записываетесь на прием к специалисту» (Рис. 39) отображаются номерки на выбранную дату, которая показана в середине окна. Справа и слева расположены кнопки для перехода к предыдущей дате и следующей дате (это даты, на которые есть свободные номерки).

| Вь                                           | Вы записываетесь на прием к специалисту            |                          |  |  |  |  |  |  |
|----------------------------------------------|----------------------------------------------------|--------------------------|--|--|--|--|--|--|
|                                              | Лазарева Татьяна Валентиновна<br><sub>Хирург</sub> |                          |  |  |  |  |  |  |
|                                              | Стаж работы:                                       | 25 лет                   |  |  |  |  |  |  |
|                                              | Место работы:                                      | МЦ "Кардиоклиника"       |  |  |  |  |  |  |
|                                              | Направление приема:                                | Хирургия                 |  |  |  |  |  |  |
|                                              | Специализация:                                     | Хирургия                 |  |  |  |  |  |  |
| - )                                          | Минимальный возраст пациента:                      | от 18 лет                |  |  |  |  |  |  |
| 6                                            | Стоимость приема:                                  | Уточняйте в регистратуре |  |  |  |  |  |  |
|                                              | 30.05.2019 31.05.20                                |                          |  |  |  |  |  |  |
| 🌐 Прием по адресу:   👰 Большой пр. ПС, д. 10 |                                                    |                          |  |  |  |  |  |  |
| 14:00 14:30 15<br>19:30                      | :00 15:30 16:00 16:30 17                           | 2:30 18:00 18:30 19:00   |  |  |  |  |  |  |

На Рис. 39 и Рис. 40 показан пример перехода на следующую дату (с 30.05.2019 на 31.05.2019). При наведении мыши на кнопки с предыдущей и следующей датой появляются всплывающие подсказки. Кнопки с датами активируются/гасятся в зависимости от того, возможен ли переход на предыдущую/следующую дату.

| B                             | Вы записываетесь на прием к специалисту            |                                  |  |  |  |
|-------------------------------|----------------------------------------------------|----------------------------------|--|--|--|
|                               | Лазарева Татьяна Валентиновна<br><sub>Хирург</sub> |                                  |  |  |  |
|                               | Стаж работы:                                       | 25 лет                           |  |  |  |
|                               | Место работы:                                      | МЦ "Кардиоклиника"               |  |  |  |
|                               | Направление приема:                                | Хирургия                         |  |  |  |
|                               | Специализация:                                     | Хирургия                         |  |  |  |
| - )                           | Минимальный возраст пациента:                      | от 18 лет                        |  |  |  |
|                               | Стоимость приема:                                  | Уточняйте в регистратуре         |  |  |  |
| 30.05.2019                    | 31.05.2019                                         | мерки на 03.06.2019 03.06.2019 🕨 |  |  |  |
| Прием по адресу:              | 🍳 Большой пр. ПС, д. 10                            |                                  |  |  |  |
| 08:00 08:30 09<br>13:00 13:30 | 9:00 09:30 10:00 10:30 11                          | 11:30 12:00 12:30                |  |  |  |

#### Рис. 40

Обратите внимание. Закрытие окна «Вы записываетесь на прием к специалисту» и возврат на страницу «Запись на

прием» выполняется только по кнопке с крестиком в правом углу окна 🗵. Клавиша ESC здесь не работает во избежание случайного закрытия окна.

Для продолжения записи на прием нужно кликнуть по кнопке с выбранным временем.

| Вы записываетесь на прием к специалисту 🛞                                   |                                                   |                                        |  |  |  |  |
|-----------------------------------------------------------------------------|---------------------------------------------------|----------------------------------------|--|--|--|--|
|                                                                             | Лазарева Татьяна Валеі<br><sup>Хирург</sup>       | нтиновна                               |  |  |  |  |
|                                                                             | Стаж работы:                                      | 25 лет                                 |  |  |  |  |
|                                                                             | Место работы:                                     | МЦ "Кардиоклиника"                     |  |  |  |  |
|                                                                             | Направление приема:                               | Хирургия                               |  |  |  |  |
|                                                                             | Специализация:                                    | Хирургия                               |  |  |  |  |
|                                                                             | Минимальный возраст пациента:                     | от 18 лет                              |  |  |  |  |
|                                                                             | Стоимость приема:<br>30.05.2019                   | Уточняйте в регистратуре<br>31.05.2019 |  |  |  |  |
| <ul> <li>Прием по адресу:</li> <li>14:00 14:30 15</li> <li>19:30</li> </ul> | О Большой пр. ПС, д. 10 5:00 15:30 16:00 16:30 17 | :30 18:00 18:30 19:00                  |  |  |  |  |

После выбора времени приема открывается следующее окно «Вы записываетесь на прием к специалисту», в котором отображается информация по выбранному номерку (Рис. 42). В этом окне возможны следующие действия:

- Подтверждение выбранного номерка по кнопке «Подтвердить».
- Отказ от выбранного номерка и возврат к выбору другого времени по копке «Выбрать другое время» (открывается предыдущее окно, показанное на Рис. 41).
- Отказ от выбранного номерка, закрытие окна и возврат на страницу «Запись на прием» по кнопке «Отмена». Это

же действие происходит по кнопке с крестиком в правом углу окна 🛞

| Вы записываетесь на прием к специалисту |                                                                |  |  |  |  |  |
|-----------------------------------------|----------------------------------------------------------------|--|--|--|--|--|
|                                         | Лазарева Татьяна Валентиновна<br>Хирург<br><ul> <li></li></ul> |  |  |  |  |  |
|                                         | 30.05.2019                                                     |  |  |  |  |  |
| Прием по адресу:                        | ♀ Большой пр. ПС, д. 10                                        |  |  |  |  |  |
| 14:00 14:30 15                          | 5:0015:3016:0016:3017:3018:0018:3019:00                        |  |  |  |  |  |
| 19:30                                   |                                                                |  |  |  |  |  |

#### Рис. 42

После подтверждения записи открывается окно «Вы записались на прием к специалисту», где снова отображается информация по выбранному номерку (Рис. 43). В этом окне возможны следующие действия:

— Закрытие окна и возврат на страницу браузера «Запись на прием» – по кнопке «Закрыть». Это же действие

происходит по кнопке с крестиком в правом углу окна

— Переход на страницу «Мои номерки» - по кнопке «Перейти к выданным номеркам».

| E         | Вы записались на прием к специалисту:                   | $\otimes$ |
|-----------|---------------------------------------------------------|-----------|
|           | Лазарева Татьяна Валентиновна<br><sup>Хирург</sup>      |           |
|           | 🛅 дата: 30 мая 2019 четверг                             |           |
|           | Время: 16:00 - 16:30                                    |           |
| $-\gamma$ | 🗊 Прием по адресу: Большой пр. ПС, д. 10                |           |
|           | * - Стоимость может быть другой при обращении в клинику |           |
|           | Закрыть Перейти к выданным номеркам                     |           |

Рис. 43

#### 3.9. Просмотр выданных номерков

Просмотр выданных пациенту номерков выполняется на странице «Мои номерки». На эту страницу можно попасть, если выбрать пункт верхнего меню Запись -> Мои номерки (Рис. 44) или после окончания записи на прием, если нажать кнопку «Перейти к выданным номеркам» в окне «Вы записались на прием к специалисту» (Рис. 43). По умолчанию на экране отображается календарь на текущий месяц и под ним - список номерков пациента, выданных на текущую и будущие даты (или надпись «НЕТ номерков» - при их отсутствии). Номерки на прошедшие даты не отображаются. Посмотреть все посещения, в т.ч. за прошедший период, можно в сервисе «История».

| $\Rightarrow$ |            |                 | Запись – Лабор        | ратория История | Услуги Фина         | ансы Абонементь      | и Сафаров Р. Я. <del>-</del> |
|---------------|------------|-----------------|-----------------------|-----------------|---------------------|----------------------|------------------------------|
| Главная ,     | / Мои номе | ерки Мои        | сь к врачу<br>номерки |                 |                     |                      |                              |
| Предыл        | дущий Те   | екущий Следующи | й                     | май 2019        | <b>↓</b> 1          |                      |                              |
| Понедо        | ельник     | Вторник         | Среда                 | Четверг         | Пятница             | Суббота              | Воскресенье                  |
|               |            |                 | 1                     | 2               | 3                   | 4                    | 5                            |
|               |            |                 |                       |                 |                     |                      |                              |
|               | 6          | 7               | 8                     | 9               | 10                  | 11                   | 12                           |
|               | 13         | 14              | 15                    | 16              | 17                  | 18                   | 19                           |
|               | 20         | 21              | 22                    | 23              | 24                  | 25                   | 26                           |
|               | 27         | 28              | 29                    | Талонов 3 30    | <b>Талонов 1</b> 31 | <b>←</b> 3           | 2<br>4                       |
|               |            |                 | Выда                  | анные номерки   |                     |                      | <b>↓</b>                     |
| Дата          | Время      | Специальност    | гь Вр                 | pau             | Филиал              | Адрес                | Цена Отменить                |
| 30.05.2019    | 10:00-10:2 | 20 Кардиолог    | Зубова Татьяна        | а Станиславовна | ВКДЦ                | Архангельский пр., д | ц. 26 (МЦ) 💼                 |
| 30.05.2019    | 17:30-18:0 | 00 Кардиолог    | Адлер Татьян          | а Анатольевна   | Кардиологическое    | Московский пр., 4    | ı, 222 💼                     |
| 30.05.2019    | 16:00-16:3 | 30 Хирург       | Лазарева Татьян       | на Валентиновна | Хирургическое       | Большой пр. ПС,      | д. 10 💼                      |
| 31.05.2019    | 11:00-11:3 | 30 Кардиолог    | Адлер Татьян          | а Анатольевна   | Кардиологическое    | Московский пр., 4    | ı, 222 💼                     |

На Рис. 44 номерами отмечены основные элементы страницы «Мои номерки»:

- №1 Панель для перехода по месяцам в календаре.
- №2 Кнопка для записи на прием. Т.е.
- №3 Маркировка дней в календаре, на которые есть выданные номерки.
- №4 Кнопки для отмены записи по выбранному номерку.

#### 3.10. Отмена записи на прием

Для отмены записи на прием (отказа от выбранного номерка) выберите нужный номерок на странице «Мои номерки» и нажмите кнопку «Отменить» в строке данного номерка. Далее нажмите «Да» в окне сообщения «Вы уверены, что хотите отменить номерок?».

#### 3.11. Подтверждение записи на прием и отмены записи

При записи на прием к врачу и при отмене записи пациент получает на свой email два вида писем:

- 1. Вы записались на прием к врачу: [ФИО] на [Дата] [Время]
- 2. Вы отменили запись на прием к врачу: [ФИО] на [Дата] [Время]

Email пациента в настоящее время заводится только в регистратуре клиники (в карточке пациента). В Личном Кабинете email отображается только для просмотра (на странице «Личные данные»).

| $\Rightarrow$                       | Запись <del>-</del> | Лаборатория    | История  | Услуги         | Финан    | ісы Абонементы                                                   | Сафаров Р. Я. 🗕                            |
|-------------------------------------|---------------------|----------------|----------|----------------|----------|------------------------------------------------------------------|--------------------------------------------|
|                                     |                     |                |          |                |          |                                                                  | 👤 Личные данные                            |
| Главная / Личные данные             |                     |                |          |                |          |                                                                  | 🔁 Выход                                    |
| Личная информация                   |                     | Сменить пароль | •        | Активность     | о пользо | вателя                                                           | £j                                         |
| Фамилия                             |                     |                |          | Дата           | Время    | Событ                                                            | ие                                         |
| Сафаров                             |                     |                | -        | 27.05.2019     | 11:30    | Авторизация                                                      | <b>P</b>                                   |
| имя<br>Рафис                        |                     |                |          | 24.05.2019     | 17:26    | Авторизация                                                      |                                            |
| Отчество                            |                     |                |          | 24.05.2019     | 15:19    | Авторизация                                                      | <b>P</b>                                   |
| Якубович                            |                     |                | _        | 24.05.2019     | 10:48    | Авторизация                                                      | <b>1</b>                                   |
| Дата рождения<br>18.10.2005         |                     |                | <b>±</b> | 23.05.2019     | 17:08    | Пациент сам записа<br>В. на 24.05.2019 10:0                      | лся к Бугров А. 📃<br>0                     |
| Телефон                             |                     |                | <u>د</u> | 23.05.2019     | 17:07    | Авторизация                                                      | <b>D</b>                                   |
| Сотовый телефон<br>+7(921)123-45-67 |                     |                | 0        | 23.05.2019     | 17:05    | Отмена записи на п<br>А. В. на 24.05.2019 0<br>выполнена самим п | рием к Бугров 🥊 🧾<br>Э:00 была<br>ациентом |
| Почта<br>safarov@mail.ru            |                     |                |          | 23.05.2019     | 17:05    | Пациент сам записа<br>В. на 24.05.2019 09:0                      | лся к Бугров А. 📃<br>0                     |
|                                     |                     |                | -4       | 23.05.2019     | 14:55    | Авторизация                                                      | <b>P</b>                                   |
| Адрес проживания                    |                     |                |          | 23.05.2019     | 14:51    | Авторизация                                                      | <u>I</u>                                   |
| Номер карты ЛПУ<br>2030             |                     |                | _        | Найдено событи | ій: 34   | æ                                                                | 1 2 3 4 »                                  |

#### Рис. 45

#### 4. СЕРВИС «ЛАБОРАТОРИЯ»

#### 4.1. Запуск и общий вид сервиса

Для вызова сервиса «Лаборатория» нажмите кнопку «Воспользоваться сервисом» в блоке «Лаборатория» на главной странице (Рис. 4) или нажмите пункт меню «Лаборатория» в верхней панели приложения.

Страница сервиса «Лаборатория» состоит из двух панелей. В левой панели представлен список заказов (направлений на лаб. исследования). В правой панели показана информация по выбранному заказу: «Результаты» и «Услуги». Блок «Результаты» открывается по умолчанию – его название подчеркнуто красной чертой (Рис. 46).

| ариа                      | дна                       | За             | 1ИСЬ <del>▼</del> | Лаборатория   | История          | Услуги      | Финансы        | Абонементы         | Сафаров Р. Я. 🗕 |
|---------------------------|---------------------------|----------------|-------------------|---------------|------------------|-------------|----------------|--------------------|-----------------|
| Главная / Лаборатор       | ия                        |                |                   |               |                  |             |                |                    |                 |
|                           |                           |                |                   |               |                  |             |                |                    |                 |
| Заказы                    |                           |                | =                 | 3aka3 №170    | 30741094319      |             |                |                    |                 |
| Дата начала<br>03.06.2019 | Дата оконча.<br>03.06.201 | 9 🖻            | ۹                 | Результаты    | Услуги           |             |                |                    |                 |
|                           |                           |                |                   | Сыворотка [WN | /3]IDs: 17030708 |             |                |                    | $\bigcirc$      |
| Номер/Статус              |                           |                |                   | Откл Показате | ЛЬ               |             |                | Результат Ед. изм. | Реф. интервал   |
| # Номер                   | Дата                      | Статус         |                   | Чистовые: Био | химия - пигмент  | ы           |                |                    |                 |
| 19030441130572 0          | 4.03.2019                 | в архиве       |                   | > Билируби    | н общий          |             |                | 25.6 мкмоль/л      | (3.4 - 20.5)    |
| 18030141124891 0          | 1.03.2018                 | ожидает обрабо | тки               | >> Билируби   | н прямой         |             |                | 5.0 мкмоль/л       | (< 3.4)         |
| 18030141124888 0          | )1.03.2018                | ожидает обрабо | тки               |               |                  |             |                |                    |                 |
| 18030141124886 0          | 01.03.2018                | ожидает обрабо | тки               |               | Заказ №170       | 30741094319 | содержит матер | риалов: <b>1</b>   |                 |
| 17050441102003 0          | 4.05.2017                 | ожидает обрабо | тки               |               |                  |             |                |                    |                 |
| 17042741101353 2          | 27.04.2017                | ожидает обрабо | тки               |               |                  |             |                |                    |                 |
| 17042741101311 2          | 27.04.2017                | в архиве       |                   |               |                  |             |                |                    |                 |
| 17042741101307 2          | 27.04.2017                | в работе       |                   |               |                  |             |                |                    |                 |
| 17030741094334 0          | 7.03.2017                 | частично выпол | нен               |               |                  |             |                |                    |                 |
| 17030741094327 0          | 07.03.2017                | в архиве       |                   |               |                  |             |                |                    |                 |
| 17030741094325 0          | 7.03.2017                 | частично выпол | нен               |               |                  |             |                |                    |                 |
| 17030741094323 0          | 7.03.2017                 | частично выпол | нен               |               |                  |             |                |                    |                 |
| 17030741094321 0          | 7.03.2017                 | в работе       |                   |               |                  |             |                |                    |                 |
| 17030741094319 0          | 7.03.2017                 | в архиве       |                   |               |                  |             |                |                    |                 |
| 17030741094317 0          | 07.03.2017                | отменён        |                   |               |                  |             |                |                    |                 |
| 17030641094248 0          | 6.03.2017                 | частично выпол | нен               |               |                  |             |                |                    |                 |
| Найдено заказов: 16       |                           |                |                   |               |                  |             |                |                    |                 |

п

#### 4.2. Список заказов

В левой панели со списком заказов по умолчанию отображаются все имеющиеся у пациента заказы. В списке показаны номер заказа, дата регистрации заказа и статус. Чтобы развернуть на экран всю область с результатами, список заказов можно скрыть (и снова открыть) с помощью кнопки, показанной на Рис. 47 и Рис. 48.

| Главна            | ая / Лаборатој  | рия                     |               |       | – Ск  | крыть/открыть список заказо  | в                        |                |
|-------------------|-----------------|-------------------------|---------------|-------|-------|------------------------------|--------------------------|----------------|
| Заказ             | зы              |                         |               |       | Зака  | a3 №17030741094319           |                          |                |
| Дата на<br>01.01. | чала<br>.2017 💼 | Дата оконча<br>03.06.20 | 19 🖻          | Q     | Резу. | льтаты Услуги                |                          |                |
|                   |                 |                         |               |       | Сывс  | оротка [WM3]IDs: 17030708    |                          | ٩              |
| Ho                | мер/Статус      |                         |               |       | Откл  | 1 Показатель                 | Результат Ед. изм.       | Реф. интервал  |
| #                 | Номер           | Дата                    | Статус        |       | Чис   | стовые: Биохимия - пигменты  |                          |                |
| 190               | 30441130572     | 04.03.2019              | в архиве      |       | >     | Билирубин общий              | 25.6 мкмоль/л            | 1 (3.4 - 20.5) |
| 180               | 30141124891     | 01.03.2018              | ожидает обраб | отки  | >>    | Билирубин прямой             | 5.0 мкмоль/л             | 1 (< 3.4)      |
| 180               | 30141124888     | 01.03.2018              | ожидает обраб | отки  |       |                              |                          |                |
| 180               | 30141124886     | 01.03.2018              | ожидает обраб | іотки |       | Заказ №17030741094319 содер» | кит материалов: <b>1</b> |                |
| 170               | 50441102003     | 04.05.2017              | ожидает обраб | отки  |       |                              |                          |                |

Рис. 47

| Главная / Лабо | ратория                           |                                 |              |
|----------------|-----------------------------------|---------------------------------|--------------|
| ≡              | Заказ №17030741094319             | e                               | •            |
|                | Результаты Услуги                 |                                 |              |
|                | Сыворотка [WM3]IDs: 17030708      | 6                               | $\mathbf{)}$ |
|                | Откл Показатель                   | Результат Ед. изм. Реф. интерва | ал           |
|                | Чистовые: Биохимия - пигменты     |                                 |              |
|                | > Билирубин общий                 | 25.6 мкмоль/л (3.4 - 20.5)      |              |
|                | >> Билирубин прямой               | 5.0 мкмоль/л (< 3.4)            |              |
|                |                                   |                                 |              |
|                | Заказ №17030741094319 содержит ма | атериалов: 1                    |              |

В списке заказов имеются фильтры: по интервалу дат, по номеру и статусу заказа.

Даты (по умолчанию - текущие) можно изменить вручную (с соблюдением формата) или выбрать из календаря. После установки дат надо нажать Enter или кнопку с лупой. В списке отобразятся заказы за указанный интервал, в итоговой строке под списком – количество найденных заказов (Рис. 49).

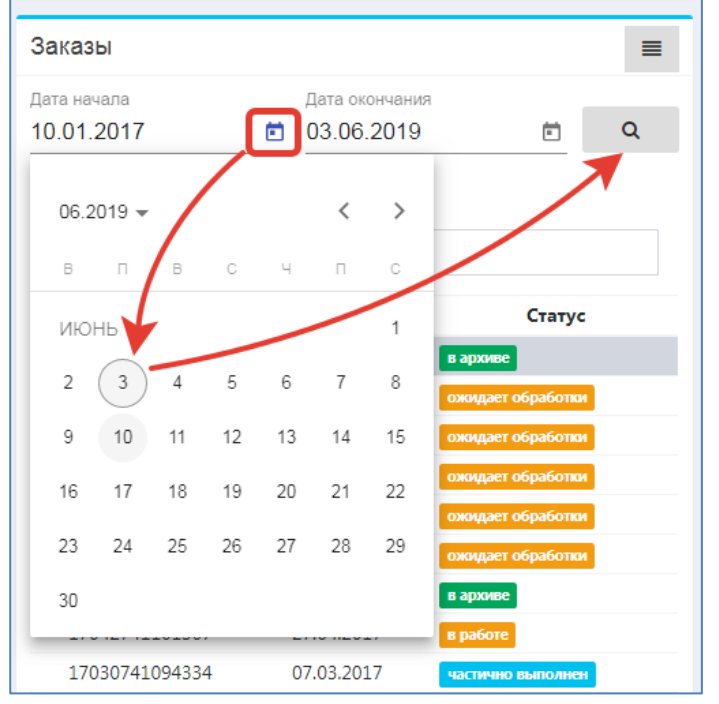

Рис. 49

Если заказов за указанный интервал не найдено (интервал не задан, указан некорректный интервал) – отображается пустой список заказов, в итоговой строке выводится соответствующее сообщение. Аналогичная картина отображается, если не нашлось заказов по заданным номерам или статусам.

| Заказы                    |                                            |   | ≡ |
|---------------------------|--------------------------------------------|---|---|
| Дата начала<br>04.06.2019 | Дата окончания<br>03.06.2019               | Ċ | Q |
| Заг                       | и <b>СИ НЕ НАЙДЕНЫ</b><br>аказы не найдены |   |   |

Для применения фильтра по номеру заказа введите нужный номер (любую часть номера) в поле «Номер/Статус» и нажмите Enter. Отобразится список подходящих заказов. Для отмены фильтра (возврата исходного списка) удалите введенный номер заказа и снова нажмите Enter.

| Заказ   | ы                   |   |                |                   | ≡ |
|---------|---------------------|---|----------------|-------------------|---|
| Дата на | чала                |   | Дата окончания |                   |   |
| 01.01.  | 2017                | Ē | 03.06.2019     | Ē                 | Q |
| 88      | Номер               |   | Дата           | Статус            |   |
| 180     | 030141124888        | ( | 01.03.2018     | ожидает обработки |   |
| 180     | 030141124886        | ( | 01.03.2018     | ожидает обработки |   |
| Найденс | о заказов: <b>2</b> |   |                |                   |   |

#### Рис. 51

Для применения фильтра по статусу введите название статуса (любую часть названия) в поле «Номер/Статус» и нажмите Enter. Отобразится список подходящих заказов. Для отмены фильтра (возврата исходного списка) удалите введенный текст и снова нажмите Enter.

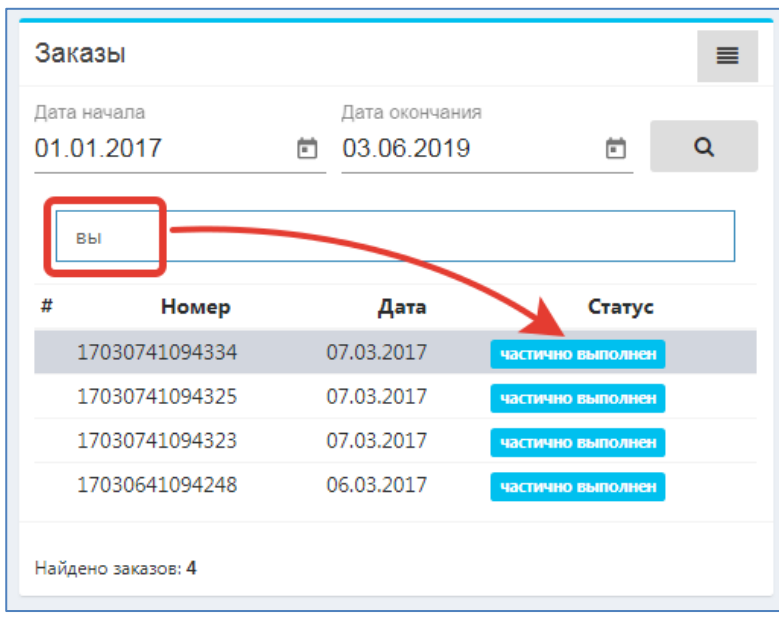

#### Рис. 52

#### 4.3. Статусы заказов

Статус заказа отображается в списке в виде текста, а также выделяется цветом. Варианты статусов:

- Ожидает обработки статус заказа до поступления в лабораторию (или до сдачи материала), когда ни один из входящих материалов ещё не получен лабораторией. Это статус предусмотрен на случай создания заказа удалённо или врачом, с тем, чтобы спустя какое-то время пациент самостоятельно посетил процедурный кабинет.
- В работе статус заказа после получения хотя бы одного материала заказа лабораторией. Означает, что какиелибо работы с заказом начаты.
- Частично выполнен получена и доступна для просмотра часть результатов. Это значит как то, что результаты хотя бы по одной услуге можно посмотреть, так и то, что могут быть полностью готовы, например, три материала из четырёх, содержащихся в заказе;
- Выполнен все возможные работы выполнены, результаты получены;
- В архиве;
- Отменен заказ полностью аннулирован (отменён). Аннулирование бывает частичное материала, если с ним чтото не так (например, плохо забран), либо заказа целиком (например, при возврате или каком-либо ином явном отказе от заказа). В данном случае статус отображает именно полное аннулирование заказа. Отображение статусов для частичного аннулирования отдельных материалов - в разработке.

Печать результатов возможна только для заказов со статусами «частично выполнен», «выполнен» и «в архиве». Кроме того, если в один заказ входит несколько материалов, и заказ имеет статус «частично выполнен» - печать будет выполняться только для тех материалов, по которым получены все результаты, для других материалов – будет выведено сообщение о невозможности печати.

#### 4.4. Просмотр результатов заказа

При выделении нужного заказа в левой панели, его результаты сразу отображаются в правой части экрана (по умолчанию пункт «Результаты» выбран и подчеркнут красной чертой). Форма отображения результатов может немного меняться в зависимости от настройки страницы. Два варианта отображения показаны на Рис. 53 и Рис. 54.

| Заказ | 8 №19060341131726                          |                                                     |                   | ٩               |
|-------|--------------------------------------------|-----------------------------------------------------|-------------------|-----------------|
| Резул | услуги                                     |                                                     |                   |                 |
| Веноз | ная кровь (КДЦ)IDs: 000111                 |                                                     |                   | ⊜               |
| Откл  | Показатель                                 | Pe                                                  | езультат Ед. изм. | Реф. интервал   |
|       | Гемоглобин                                 |                                                     | 0                 |                 |
| гемо  | стаз                                       |                                                     |                   |                 |
| >>    | СОЭ                                        |                                                     | 30 мм/ч           | (2 - 20)        |
| >     | Лейкоциты (WBC)                            |                                                     | 15.0              | (4.50 - 13.50)  |
| <<    | Эритроциты (RBC)                           |                                                     | 3.0               | (4.50 - 5.30)   |
|       | Средняя концентрация<br>гемоглобина (МСНС) |                                                     | 320               | (310.0 - 370.0) |
| >     | Лимфоциты (Lymf)                           |                                                     | 40.00 %           | (37.0 - 39.0)   |
| >     | Лимфоциты (Lymf) abs                       |                                                     | 7.0               | (1.5 - 6.5)     |
| !<    | Моноциты (Mon) abs                         |                                                     | 0.0               | (0.2 - 0.5)     |
|       |                                            |                                                     |                   | 0               |
| Сыво  | ротка [WM3]IDs: 000112                     |                                                     |                   | e               |
| Откл  | Показатель                                 | Pe                                                  | езультат Ед. изм. | Реф. интервал   |
| Про   | 4                                          |                                                     |                   |                 |
|       | Альбумин                                   |                                                     | 10.00 г/л         |                 |
| >!    | ACT                                        |                                                     | 30 ед/л           | (0.00 - 17.00)  |
|       | Билирубин общий                            |                                                     | 12.00 мкмоль/л    |                 |
|       | Билирубин прямой (связанный)               |                                                     | 13.00 мкмоль/л    |                 |
|       | Глюкоза крови                              |                                                     | 15.00 ммоль/л     |                 |
|       | Холестерин                                 |                                                     | 19.00 ммоль/л     |                 |
|       |                                            | Заказ №19060341131726 содержит материалов: <b>2</b> |                   |                 |

Рис. 53

| Заказ             | №19060341131726                         |                                |                 |                     | ⊜ |  |  |
|-------------------|-----------------------------------------|--------------------------------|-----------------|---------------------|---|--|--|
| Результаты Услуги |                                         |                                |                 |                     |   |  |  |
| Венозна           | я кровь (КДЦ)IDs: 000111                |                                |                 |                     | ٩ |  |  |
| Откл.             | Показатель                              | Результат                      | Норма           | Дата                |   |  |  |
|                   | Гемоглобин                              | 0                              |                 | 03.06.2019 10:00:00 |   |  |  |
| гемос             | стаз                                    |                                |                 | ·                   |   |  |  |
| >!                | соэ                                     | 30 мм/ч                        | (2 - 15)        | 03.06.2019 10:00:00 |   |  |  |
| >>                | Лейкоциты (WBC)                         | 15.0                           | (4.50 - 11.00)  | 03.06.2019 10:00:00 |   |  |  |
| <<                | Эритроциты (RBC)                        | 3.0                            | (4.50 - 5.90)   | 03.06.2019 10:00:00 |   |  |  |
|                   | Средняя концентрация гемоглобина (МСНС) | 320                            | (310.0 - 370.0) | 03.06.2019 10:00:00 |   |  |  |
| >                 | Лимфоциты (Lymf)                        | 40.00 %                        | (33.0 - 35.0)   | 03.06.2019 10:00:00 |   |  |  |
| >>                | Лимфоциты (Lymf) abs                    | 7.0                            | (1.0 - 4.8)     | 03.06.2019 10:00:00 |   |  |  |
|                   | Моноциты (Mon) abs                      | 0.0                            |                 | 03.06.2019 10:00:00 |   |  |  |
|                   |                                         |                                |                 |                     |   |  |  |
| Сыворот           | тка [WM3]IDs: 000112                    |                                |                 |                     | ⊜ |  |  |
| Откл.             | Показатель                              | Результат                      | Норма           | Дата                |   |  |  |
| Проч              |                                         |                                |                 |                     |   |  |  |
|                   | Альбумин                                | 10.00 г/л                      |                 | 03.06.2019 10:00:00 |   |  |  |
| >>                | ACT                                     | 30 ед/л                        | (0.00 - 20.00)  | 03.06.2019 10:00:00 |   |  |  |
|                   | Билирубин общий                         | 12.00 мкмоль/л                 |                 | 03.06.2019 10:00:00 |   |  |  |
|                   | Билирубин прямой (связанный)            | 13.00 мкмоль/л                 |                 | 03.06.2019 10:00:00 |   |  |  |
|                   | Глюкоза крови                           | 15.00 ммоль/л                  |                 | 03.06.2019 10:00:00 |   |  |  |
|                   | Холестерин                              | 19.00 ммоль/л                  |                 | 03.06.2019 10:00:00 |   |  |  |
|                   | •                                       |                                |                 |                     |   |  |  |
|                   | Заказ №1906034                          | н<br>1131726 содержит материал | юв: <b>2</b>    |                     |   |  |  |

В таблице с результатами лабораторного исследования показаны все основные данные: отклонения, материалы, показатели, результаты (значения), единицы измерения, референтные интервалы. Если в заказ входит несколько материалов, они отображаются друг за другом под отдельными заголовками. Для каждого материала выводится название и IDs.

Красным цветом подкрашиваются строки тестов с отклонениями от нормы. Для этих строк также выводится значок отклонения (в первой колонке). При наведении указателя мыши на значок отклонения появляется всплывающая подсказка с расшифровкой степени отклонения.

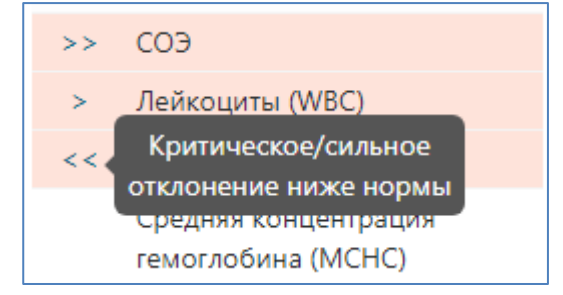

#### Рис. 55

#### 4.5. Печать результатов заказа

В блоке «Результаты» имеется два режима печати:

- Печать результатов по всему заказу выполняется по кнопке с изображением принтера, расположенной в строке с заголовком заказа/
- Печать результатов по отдельному материалу выполняется по кнопке, расположенной в строке с заголовком материала/

При наведении указателя мыши на кнопки печати появляются всплывающие подсказки с расшифровкой назначения кнопок (Рис. 56).

| Зака | a3 №19060341131726                         | Печать всег        | о заказа        |  |  |  |  |  |
|------|--------------------------------------------|--------------------|-----------------|--|--|--|--|--|
| Резу | ильтаты Услуги                             |                    |                 |  |  |  |  |  |
| Венс | Венозная кровь (КДЦ)IDs: 000111            |                    |                 |  |  |  |  |  |
| Откл | 1 Показатель                               | Результат Ед. изм. | Реф. интервал   |  |  |  |  |  |
|      | Гемоглобин                                 | 0                  |                 |  |  |  |  |  |
| гем  | юстаз                                      |                    |                 |  |  |  |  |  |
| >>   | СОЭ                                        | 30 мм/ч            | (2 - 20)        |  |  |  |  |  |
| >    | Лейкоциты (WBC)                            | 15.0               | (4.50 - 13.50)  |  |  |  |  |  |
| <<   | Эритроциты (RBC)                           | 3.0                | (4.50 - 5.30)   |  |  |  |  |  |
|      | Средняя концентрация<br>гемоглобина (МСНС) | 320                | (310.0 - 370.0) |  |  |  |  |  |

Рис. 56

Печать результатов возможна только для заказов со статусами «частично выполнен», «выполнен» и «в архиве». Кроме того, если в один заказ входит несколько материалов, и заказ имеет статус «частично выполнен» - печать будет выполняться только для тех материалов, по которым получены все результаты, для других материалов – будет выведено сообщение о невозможности печати.

| 🎒 Лаборатория                                 | × 🕺 19060341131726.pdf          | • × +               | )                   |                 |             |     |
|-----------------------------------------------|---------------------------------|---------------------|---------------------|-----------------|-------------|-----|
| $\leftrightarrow$ $\Rightarrow$ C $\triangle$ | ④ Не защищено   :8080/ра        | a-web/api/report/pd | f/lab/patient/26881 | 4001/research/4 | 441131726/1 | ☆   |
| 1906034113172                                 | 6.pdf                           | 1/1                 |                     |                 | ¢           | ± ē |
|                                               |                                 |                     |                     |                 |             |     |
|                                               |                                 | ĸ                   | пинико-диагно       | остическая      | лаборатория |     |
| ΦИ                                            | 10: Сафаров Рафис Якубович      |                     |                     | Пол:            | Мужской     |     |
| Po                                            | жд.: 18.10.2005 (30 лет 7 мес.) |                     |                     | № карты:        | 2030        |     |
| Co                                            | ост.:<br>апр.: ВКДЦ             |                     |                     |                 |             |     |
|                                               | Результаты исследован           | ий                  |                     |                 |             |     |
| Ма                                            | ат.: Венозная кровь (КДЦ)       | 10                  | ls:                 |                 |             |     |
| Pe                                            | er.: 03-06-2019 10:00           | 000                 | 111                 |                 |             |     |
| Вь                                            | In.: 03-06-2019 13:11           |                     |                     |                 |             |     |
| 0                                             | ткл Показатель                  | Результат           | Ед.и:               | зм. Реф.инте    | рвал        |     |
|                                               | Гемоглобин                      |                     | Θ                   |                 |             |     |
|                                               |                                 | <u>гемостаз</u>     |                     |                 |             |     |
|                                               | >> COЭ                          |                     | 30 мм/ч             | (2 - 20)        |             |     |
|                                               | > Лейкоциты (WBC)               |                     | 15.0                | (4.50 -         | 13.50)      |     |
|                                               | << Эритроциты (RBC)             |                     | 3.0                 | (4.50 - 1       | 5.30)       | (+) |
|                                               | гемоглобина (МСНС)              |                     | 320                 | (310.0 -        | 370.0)      |     |
|                                               | > Лимфоциты (Lymf)              |                     | 40.00 %             | (37.0 - 3       | 39.0)       |     |
|                                               | > Лимфоциты (Lymf) abs          |                     | 7.0                 | (1.5 - 6        | .5)         |     |
|                                               | !< Моноциты (Mon) abs           |                     | 0.0                 | (0.2 - 0        | .5)         |     |

Рис. 57

#### 4.6. Список услуг

Для заказа, выбранного в левой панели, можно просмотреть не только список результатов, но и список входящих в него услуг. Для этого надо кликнуть по пункту «Перечень услуг» в верхней части правой панели (Рис. 58).

Форма отображения списка услуг может немного меняться в зависимости от настройки страницы. Два варианта отображения показаны на Рис. 58 и Рис. 59.

В более полном варианте (Рис. 58) показана финансовая информация по заказу – коды и названия услуг (в том виде, как они ведутся в прейскуранте медицинской организации), вид оплаты (номер договора по платным услугам или название страховой компании ДМС), количество, цена, скидка, стоимость. В кратком варианте (Рис. 59) показаны только коды и названия услуги.

| Заказ №19060341131726 |                                                                                                    |                 |        |          |        |           |  |  |  |  |
|-----------------------|----------------------------------------------------------------------------------------------------|-----------------|--------|----------|--------|-----------|--|--|--|--|
| Результа              | Услуги                                                                                                    |                 |        |          |        |           |  |  |  |  |
| Венозна               | я кровь (КДЦ) IDs: 000111                                                                                                    |                 |        |          |        |           |  |  |  |  |
| Код                   | Наименование                                                                                                    | Оплата          | Кол-во | Цена     | Скидка | Стоимость |  |  |  |  |
| 01102                 | Общий (клинический) анализ крови<br>развернутый на гематологическом<br>анализаторе, с определением СОЭ (без<br>лейкоцитарной формулы) | Наличный расчет | 1      | 500.00₽  | -      | 500.00₽   |  |  |  |  |
| Сыворот               | ка [WM3] IDs: 000112                                                                                                    |                 |        |          |        |           |  |  |  |  |
| Код                   | Наименование                                                                                                    | Оплата          | Кол-во | Цена     | Скидка | Стоимость |  |  |  |  |
| БМ.4.03               | Альбумин                                                                                                    | Наличный расчет | 1      | 200.00₽  | -      | 200.00₽   |  |  |  |  |
| БМ.4.05               | Креатинин                                                                                                    | Наличный расчет | 1      | 200.00₽  | -      | 200.00₽   |  |  |  |  |
| БМ.4.07               | Холестерин                                                                                                    | Наличный расчет | 1      | 200.00 ₽ | -      | 200.00₽   |  |  |  |  |
| БМ.4.12               | Билирубин общий                                                                                                    | Наличный расчет | 1      | 200.00₽  | -      | 200.00₽   |  |  |  |  |
| БМ.4.13               | Билирубин прямой                                                                                                    | Наличный расчет | 1      | 200.00₽  | -      | 200.00₽   |  |  |  |  |
| БМ.4.18               | Аспартатаминотрансфераза (АСТ)                                                                                                    | Наличный расчет | 1      | 200.00₽  | -      | 200.00₽   |  |  |  |  |
| БМ.4.19               | Щелочная фосфатаза (ЩФ)                                                                                                    | Наличный расчет | 1      | 200.00 ₽ | -      | 200.00₽   |  |  |  |  |
| БМ.4.20               | Альфа-амилаза                                                                                                    | Наличный расчет | 1      | 200.00 ₽ | - י    | 200.00₽   |  |  |  |  |
| БМ.4.21               | Гамма-глутаминтрансфераза (ГГТП)                                                                                                    | Наличный расчет | 1      | 200.00 ₽ | - (    | 200.00₽   |  |  |  |  |
| БМ.4.23               | Глюкоза (сыворотка)                                                                                                    | Наличный расчет | 1      | 200.00 ₽ | - (    | 200.00₽   |  |  |  |  |
| БМ.4.36               | С-реактивный белок (СРБ)                                                                                                    | Наличный расчет | 1      | 200.00₽  | -      | 200.00₽   |  |  |  |  |
|                       | 2 N010060241121                                                                                                    | 726             |        |          |        |           |  |  |  |  |

#### Рис. 58

| Заказ №19     | 060341131726                                                                                                    |  |
|---------------|----------------------------------------------------------------------------------------------------|--|
| Результаты    | Услуги                                                                                                    |  |
| Венозная кров | вь (КДЦ) IDs: 000111                                                                                                    |  |
| Код           | Наименование                                                                                                    |  |
| 01102         | Общий (клинический) анализ крови развернутый на гематологическом<br>анализаторе, с определением СОЭ (без лейкоцитарной формулы) |  |
| Сыворотка [W  | /M3] IDs: 000112                                                                                                    |  |
| Код           | Наименование                                                                                                    |  |
| БМ.4.03       | Альбумин                                                                                                    |  |
| БМ.4.05       | Креатинин                                                                                                    |  |
| БМ.4.07       | Холестерин                                                                                                    |  |
| БМ.4.12       | Билирубин общий                                                                                                    |  |
| БМ.4.13       | Билирубин прямой                                                                                                    |  |
| БМ.4.18       | Аспартатаминотрансфераза (АСТ)                                                                                                  |  |
| БМ.4.19       | Щелочная фосфатаза (ЩФ)                                                                                                    |  |
| БМ.4.20       | Альфа-амилаза                                                                                                    |  |
| БМ.4.21       | Гамма-глутаминтрансфераза (ГГТП)                                                                                                |  |
| БМ.4.23       | Глюкоза (сыворотка)                                                                                                    |  |
| БМ.4.36       | С-реактивный белок (СРБ)                                                                                                    |  |
|               | Заказ №19060341131726 содержит материалов: <b>2</b>                                                                             |  |

#### 5. СЕРВИС «ИСТОРИЯ»

#### 5.1. Запуск и общий вид сервиса

Для вызова сервиса «История» нажмите кнопку «Воспользоваться сервисом» в блоке «История» на главной странице (Рис. 4) или нажмите пункт меню «История» в верхней панели приложения.

Страница сервиса «История» состоит из двух панелей. В левой панели представлен список событий (посещений, исследований). В правой панели показана информация по выбранному событию – врач, диагнозы, протоколы, описания (Рис. 60).

|                                          | ари                                    | адна                                            |                                              |                                                 | Запись – Л                                                | lаборатория                                                       | История                                           | Услуги                                            | Финансы                                               | Абонементы                                                       | Сафаров Р. Я. 👻                                                |
|------------------------------------------|----------------------------------------|-------------------------------------------------|----------------------------------------------|-------------------------------------------------|-----------------------------------------------------------|-------------------------------------------------------------------|---------------------------------------------------|---------------------------------------------------|-------------------------------------------------------|------------------------------------------------------------------|----------------------------------------------------------------|
| Глав                                     | ная / Истори                           | я                                               |                                              |                                                 |                                                           |                                                                   |                                                   |                                                   |                                                       |                                                                  |                                                                |
| Соб                                      | ытия                                   |                                                 |                                              | =                                               | 30.05.2019: Консуль                                       | тация специа                                                      | листа - Адл                                       | тер Татьяна                                       | Анатольевна                                           | а                                                                |                                                                |
| Дата (<br>04.0                           | начала<br>06.2019<br>Врач              | Дата ок<br>04.06.                               | ончания<br>2019 📋 🤇                          | l                                               | Врач<br>Местоположение<br>Время номерка<br>Цель посещения | Адлер Татьяна<br>Амбулаторно<br>30.05.2019 17:3<br>2 Консультаци: | Анатольевна, I<br>0<br>я                          | Кардиолог                                         |                                                       |                                                                  |                                                                |
| #                                        | Дата                                   | Врач                                            | Вид исследования                             |                                                 | Случай<br>Основной диагноз                                | Первичный Ин<br>III.0 Гипертен                                    | валидность<br>зивная (гиперт                      | оническая] бол                                    | езнь с преимуще                                       | ственным поражени                                                | ием сердца с                                                   |
| &                                        | 03.06.2019                             | Ермак А. А.                                     | Врач ультразвуковой ди                       | вой диаг (застойной) сердечной недостаточностью |                                                           |                                                                   |                                                   |                                                   |                                                       |                                                                  |                                                                |
| *                                        | 03.06.2019                             | Соснина Е. А.                                   | Рентгенолог                                  |                                                 |                                                           | Хроническое р                                                     | анее зарегистр                                    | оированное                                        |                                                       |                                                                  |                                                                |
|                                          | 03.06.2019                             | Ермак А. А.                                     | УЗИ комплексно (печен                        | +                                               | Осмотр кардиолога                                         | a                                                                 |                                                   |                                                   |                                                       |                                                                  |                                                                |
| ₩<br>&<br>&                              | 03.06.2019<br>31.05.2019<br>30.05.2019 | Соснина Е. А.<br>Лазарева Т. В.<br>Зубова Т. С. | Рентгенография черепа<br>Хирург<br>Кардиолог |                                                 | Жалобы на боли в<br>грудной клетке:                       | Локализация: 6<br>левую лопатку<br>до 5 минут. Ле                 | боли в прекард<br>. Возникновені<br>ченый эффект: | иальной облас<br>ие: при незначи<br>проходят посл | ти. Характер бол<br>пельной физиче<br>е приема препар | и: давящего характе<br>ской нагрузке. Прод<br>атов Нитроглицерин | ра. Иррадиация: в<br>олжительность: от 1<br>на через 1-5 минут |
| \$                                       | 30.05.2019                             | Адлер Т. А.                                     | Кардиолог                                    |                                                 | Другие жалобы:                                            | Сердцебиение                                                      | : приступообра                                    | азное. Одышка                                     | (возникновение)                                       | : при умеренной фи                                               | зической нагрузке.                                             |
| *                                        | 30.05.2019                             | Лазарева Т. В.                                  | Хирург                                       |                                                 |                                                           | Отеки (локализ                                                    | зация): в облас                                   | ти стоп и голен                                   | ей. Время возник<br>ие: повышено: м                   | кновения отеков: оте                                             | еки возникают во<br>60/мм рт. ст.                              |
| an an an an an an an an an an an an an a | 29.05.2019                             | Зубова Г. С.                                    | Кардиолог                                    |                                                 |                                                           | адаптирован к                                                     | 150/мм рт. ст,                                    | на фоне прово                                     | ие. повышено. м<br>димой гипотензи                    | аксимальное Ад – 1<br>івной терапии. Голоі                       | вные боли:                                                     |
| æ                                        | 29.05.2019                             | Зубова Т. С.                                    | Кардиолог                                    |                                                 |                                                           | возникают при                                                     | и подъеме АД.                                     | Общее самочу<br>мяти, общее н                     | зствие: быстрая у<br>еломогание                       | томляемость, быстр                                               | ая утомляемость,                                               |
| 8                                        | 29.05.2019                             | Адлер Т. А.                                     | Кардиолог                                    |                                                 | Объективный статус:                                       | Общее состоя                                                      | ие: средней та                                    | жести. Кожные                                     | сдомогание                                            | логической окраски                                               | Шитовидная                                                     |
| &                                        | 05.04.2019                             | Варганова Т. С                                  | . Офтальмолог                                |                                                 |                                                           | железа: узловь                                                    | е образовани                                      | а. Лимфатическ                                    | ие узлы: не увел                                      | ичены, безболезнен                                               | ны.                                                            |
| *                                        | 05.04.2019                             | Астахов Ю. С.                                   | Офтальмолог                                  |                                                 | Обследование:                                             | Инструменталь                                                     | ные обследов                                      | ания: ЭКГ, УЗИ,                                   | УЗДГ почечных а                                       | артерий                                                          |                                                                |
| Найде                                    | но событий: <b>14</b>                  |                                                 |                                              |                                                 |                                                           |                                                                   |                                                   |                                                   |                                                       |                                                                  |                                                                |

Рис. 60

#### 5.2. Список событий

В левой панели со списком событий по умолчанию отображаются все события пациента. Режимы работы в списке (фильтрация событий по интервалу дат, поиск события по врачу) – аналогичны режимам, описанным для списка лабораторных заказов (см. п. 4.2 данного описания). В первой колонке списка событий выводятся следующие пиктограммы:

뤒 - Посещение.

🐶 - Диагностическое исследование.

Пиктограмма выбранного события подкрашивается красным цветом.

#### 5.3. Описание события

В правой части экрана представлено описание выбранного события. Как правило, для амбулаторного посещения отображается сводная информация (цель, диагноз и пр.), а также протокол осмотра (Рис. 60). Для диагностического исследования отображается протокол/текстовое описание (Рис. 61).

|                | ари                       | адна             | Запись -                 | Лаборатория                                                                            | История                                    | Услуги                            | Финансы                              | Абонементы                                 | Сафаров Р. Я. 👻                         |
|----------------|---------------------------|------------------|--------------------------|----------------------------------------------------------------------------------------|--------------------------------------------|-----------------------------------|--------------------------------------|--------------------------------------------|-----------------------------------------|
| Глав           | вная / Истори             | я                |                          |                                                                                        |                                            |                                   |                                      |                                            |                                         |
|                |                           |                  |                          |                                                                                        |                                            |                                   |                                      |                                            |                                         |
| Соб            | ытия                      |                  | =                        | 03.06.2019: F                                                                          | ентгеногра                                 | афия черепа                       | а Соснина Ел                         | ена Андреевна                              |                                         |
| Дата (<br>04.0 | начала<br>16.2009<br>Врач | Дата ок<br>04.06 | ончания<br>2019 🖹 Q      | Плановое Ам<br><b>Врач</b> : Сосник<br>Протокол ре                                     | ібулаторный<br>на Елена Андр<br>ентгеногра | <sub>реевна</sub><br>фии черепа   | в двух проек                         | циях                                       |                                         |
| #              | Дата                      | Врач             | Вид исследования         | На краниограмм<br>рисунок типичн                                                       | ие в боковой<br>ый, Турецкое               | проекции чере<br>седло размеры    | п формы Кости с<br>нормальных раз    | вода черепа не изме<br>меров, Турецкое се, | енены, сосудистый<br>дло форма округлой |
| 8              | 03.06.2019                | Ермак А. А.      | Врач ультразвуковой диаг | формы, Детали                                                                          | не изменены,                               | Дополнительн                      | ые тени в проекц                     | ии турецкого седла                         | не выявлены,                            |
| &              | 03.06.2019                | Соснина Е. А.    | Рентгенолог              | Пневматизация<br>Заключение Вто                                                        | основной паз<br>оричных костн              | зухи пневматизі<br>ю-деструктивні | ирована, Деструк<br>ых и склеротичес | тивные изменения н<br>ких, костно-травматі | е выявлены,<br>ических изменений        |
| ŵ              | 03.06.2019                | Ермак А. А.      | УЗИ комплексно (печень+  | не определяется                                                                        | я. Определяет                              | ся невыраженн                     | ое неравномерн                       | ое сужение суставны                        | ых щелей между                          |
| - 😻            | 03.06.2019                | Соснина Е. А.    | Рентгенография черепа    | мыщелками зат                                                                          | ылочной кост<br>елами С2 с уг              | и и боковыми м                    | иассами С1 с обе                     | их сторон, между бо                        | ковыми массами С1                       |
| &              | 31.05.2019                | Лазарева Т. В.   | Хирург                   | поверхностей, п                                                                        | ю краям кото                               | рых определяю                     | тся небольшие к                      | раевые остеофиты. )                        | /гол прогибания                         |
| &              | 30.05.2019                | Зубова Т. С.     | Кардиолог                | затылочной кости 7 градусов. 2-сторонний умеренно выраженный артроз между затылочной к |                                            |                                   |                                      |                                            |                                         |
| 8              | 30.05.2019                | Адлер Т. А.      | Кардиолог                | и ст, ст-с2., До:                                                                      | за 0,34 м3в, Д                             | ата 03.06.2019                    |                                      |                                            |                                         |

Для несостоявшегося/необработанного посещения – отображается только информация из выданного номерка (Рис. 62).

| Ŷ            | ари                       | адна           | Запись –              | Лабор | ратория              | История                | Услуги            | Финансы                                               | Абонементы                | Сафаров Р. Я. 👻 |
|--------------|---------------------------|----------------|-----------------------|-------|----------------------|------------------------|-------------------|-------------------------------------------------------|---------------------------|-----------------|
| Глав         | вная / Истори             | я              |                       |       |                      |                        |                   |                                                       |                           |                 |
| Cof          | бытия                     |                |                       | ≡     | 31.05.2              | 019: Консул            | ътация спе        | циалиста - Ла                                         | азарева Татьяна           | а Валентиновна  |
| Дата<br>04.0 | начала<br>)6.2009<br>Зрач | Дата ок        | ончания<br>.2019 💼    | ۹     | Врач<br>Врем<br>Цель | я номерка<br>посещения | Ла:<br>31.<br>0 п | зарева Татьяна Ва<br>05.2019 10:00<br>осещения не был | алентиновна, Хирург<br>10 |                 |
| #            | Дата                      | Врач           | Вид исследовани       | 1     |                      |                        |                   |                                                       |                           |                 |
| 8            | 03.06.2019                | Ермак А. А.    | Врач ультразвуковой д | иаг   |                      |                        |                   |                                                       |                           |                 |
| \$           | 03.06.2019                | Соснина Е. А.  | Рентгенолог           |       |                      |                        |                   |                                                       |                           |                 |
| *            | 03.06.2019                | Ермак А. А.    | УЗИ комплексно (пече  | нь+   |                      |                        |                   |                                                       |                           |                 |
| <b>%</b>     | 03.06.2019                | Соснина Е. А.  | Рентгенография черепа | 3     |                      |                        |                   |                                                       |                           |                 |
| *            | 31.05.2019                | Лазарева Т. В. | Хирург                |       |                      |                        |                   |                                                       |                           |                 |
| \$           | 30.05.2019                | Зубова Т. С.   | Кардиолог             |       |                      |                        |                   |                                                       |                           |                 |

Рис. 62

#### 6. СЕРВИС «УСЛУГИ»

#### 6.1. Запуск и общий вид сервиса

Для вызова сервиса «Услуги» нажмите кнопку «Воспользоваться сервисом» в блоке «Услуги» на главной странице приложения (Рис. 4) или нажмите пункт меню «Услуги» в верхней панели приложения.

Страница сервиса «Услуги» представляет собой список всех услуг, оказанных пациенту в клинике (Рис. 63). Список услуг пациента формируется в результате проведения консультаций, лаб. исследований, диагностических исследований, при оформлении платежей и т.д.

| $\Rightarrow$             |            | Запись <del>-</del>        | Лаборатория                | История                  | Услуги       | Финансы | Абонементы                    | Сафаров Р. Я. 🗕 |
|---------------------------|------------|----------------------------|----------------------------|--------------------------|--------------|---------|-------------------------------|-----------------|
| Главная / Услу            | уги        |                            |                            |                          |              |         |                               |                 |
| Список услу               | г          |                            |                            |                          |              |         |                               |                 |
| Дата начала<br>06.06.2018 |            |                            | Да<br>107                  | та окончания<br>.06.2019 |              |         | ē                             | Q               |
| Дата услуги               | Код услуги |                            | Наимено                    | вание услуги             |              | Сумма   | Наименован                    | ие врача        |
| 07.06.2019                | 1020       | тестовая 200               |                            |                          |              |         | Бугров Алексе<br>Васильевич   |                 |
| 07.06.2019                | 1010       | тестовая 100               |                            | 1                        |              |         | Тихонова Вера<br>Владимировна | 3→€             |
| 03.06.2019                | S.14001    | УЗИ комплек<br>железа+селе | ксно (печень+же<br>езенка) | лчный пузырь+            | поджелудочна | я       | Ермак Алексан<br>Анатольевич  | др 📞            |
| 08.05.2019                | 1000       | тестовая услу              | уга                        |                          |              |         |                               | ۳.              |
| 08.05.2019                | 1000       | тестовая услу              | уга                        |                          |              |         |                               | ۳.              |
| Найдено событий:          | 39         |                            |                            |                          |              |         | α                             | L 2 3 »         |

Фильтрация услуг по интервалу дат выполняется так же, как в списке лабораторных заказов (см. п. 4.2 данного описания).

В настоящее время в списке услуг доступны следующие режимы (показаны номерами на Рис. 63):

№1 - Просмотр подробной информации - доступен для услуг, выделенных синим цветом, окно открывается по клику в строке услуги (Рис. 64).

| Просмотр услуги                                                                                                    |
|----------------------------------------------------------------------------------------------------|
| 03.06.2019: УЗИ комплексно (печень+желчный<br>пузырь+поджелудочная железа+селезенка) Ермак Александр<br>Анатольевич |
| Плановое Амбулаторный<br><b>Врач</b> : Ермак Александр Анатольевич                                                  |

Рис. 64

№2 - Запись на прием к врачу, указанному в строке выбранной услуги – выполняется по кнопке . Кнопка меняет свой вид в зависимости от наличия номерков к врачу.

- Если на кнопке значок э у врача есть номерки, т.е. можно записаться на прием непосредственно здесь. При нажатии кнопки открывается окно «Вы записываетесь на прием к специалисту» (см. Рис. 39 и п. 3.8 данного описания).
- Если на кнопке значок 📞 у врача нет номерков.

№3 - Просмотр информации при отсутствии номерков – окно открывается по кнопке 📞 (Рис. 65).

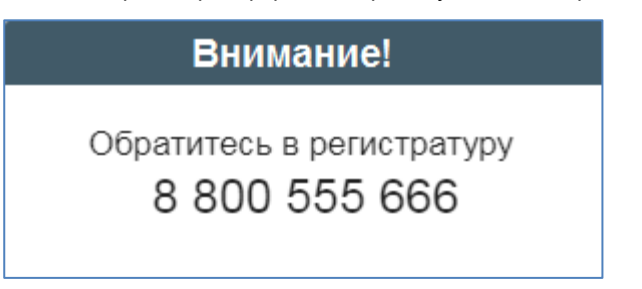

#### 7. СЕРВИС «ФИНАНСЫ»

#### 7.1. Запуск и общий вид сервиса

Для вызова сервиса «Финансы» нажмите кнопку «Воспользоваться сервисом» в блоке «Финансы» на главной странице приложения (Рис. 4) или нажмите пункт меню «Финансы» в верхней панели приложения.

В настоящее время в сервисе «Финансы» функционирует только режим просмотра платежей – блок «История». Блок «Пополнить баланс» - в разработке.

Страница сервиса «Финансы» -> «История» состоит из двух панелей. В левой панели представлен список платежей пациента. В правой панели показан список услуг по выбранному платежу (Рис. 66).

Фильтрация платежей по интервалу дат выполняется так же, как в списке лабораторных заказов (см. п. 4.2 данного описания).

| Ę | A                         |     | Запись 🗸                  | J      | Таборатория | 1 | История    | Услуги | Финансы      | Абонементы | Саф     | аров Р. Я. 👻 |
|---|---------------------------|-----|---------------------------|--------|-------------|---|------------|--------|--------------|------------|---------|--------------|
|   | лавная / Финансь          | I   |                           |        |             |   |            |        |              |            |         |              |
| Ē | 🛐 История                 |     | 🗏 Пополнит                | ь бала | анс         |   |            |        |              |            |         |              |
|   | Список плате              | жеі | Й                         |        | ≡           |   | Список у   | слуг:  |              |            |         |              |
|   | Дата начала<br>04 06 2018 | Ē   | Дата оконча<br>04 06 2019 | Ē      | Q           |   | Дата       | Код    | Наименов     | ание Сул   | има     | Врач         |
|   |                           | -   |                           |        |             |   | 30.04.2019 | 1010   | тестовая 100 | 1 (        | 00.00₽  |              |
|   | Тип                       |     | Дата                      | Коп    | лате        |   | 30.04.2019 | 1020   | тестовая 200 | 2 (        | 00.00 ₽ |              |
|   | Платеж - Карта            |     | 30.04.2019                | 3 (    | ₽ 00.00     |   |            |        |              |            |         |              |
|   | Возврат - Карта           |     | 30.04.2019                | -2 0   | 900.00      |   |            |        |              |            |         |              |
|   | Платеж                    |     | 06.05.2019                | e      | 80.00₽      |   |            |        |              |            |         |              |
|   | Аванс                     |     | 03.04.2019                | 5      | 500.00₽     |   |            |        |              |            |         |              |
|   | Аванс                     |     | 03.04.2019                | 4      | 400.00₽     |   |            |        |              |            |         |              |
|   | Платеж                    |     | 08.05.2019                | 2      | 200.00₽     |   |            |        |              |            |         |              |
|   | Платеж                    |     | 08.05.2019                | 1      | 00.00₽      |   |            |        |              |            |         |              |
|   | Платеж                    |     | 08.05.2019                | 7 0    | 00.00₽      |   |            |        |              |            |         |              |
|   | Платеж                    |     | 08.05.2019                | 7 (    | 900.00      |   |            |        |              |            |         |              |
|   |                           | В   | сего: 9                   |        |             |   |            |        |              |            |         |              |

Рис. 66

#### 8. СЕРВИС «АБОНЕМЕНТЫ»

#### 8.1. Запуск и общий вид сервиса

Для вызова сервиса «Абонементы» нажмите кнопку «Воспользоваться сервисом» в блоке «Услуги» на главной странице приложения (Рис. 4) или нажмите пункт меню «Абонементы» в верхней панели приложения. Страница сервиса «Абонементы» представляет собой список абонементов пациента (Рис. 67).

| 9  |                                               |               | Запись <del>-</del> | Лаборатория        | История        | Услуги       | Финансы    | Абонементы | Сафаров Р. Я. 🛩 |  |  |  |
|----|-----------------------------------------------|---------------|---------------------|--------------------|----------------|--------------|------------|------------|-----------------|--|--|--|
| Гл | Главная / Абонементы                          |               |                     |                    |                |              |            |            |                 |  |  |  |
| A6 | онементь                                      | bl:           |                     |                    |                |              |            |            |                 |  |  |  |
|    |                                               |               |                     | n                  |                | Сро          | к действия | Следу      | ющий платеж     |  |  |  |
| #  | # Номер Наименование Дата заключения договора |               |                     |                    |                |              | До         | Дата       | Сумма           |  |  |  |
|    |                                               |               |                     | Активн             | ные абонемент  | гы           |            |            |                 |  |  |  |
| 1  |                                               | ΦΤΟ ΑБΟΗΕΜΕΗΤ |                     | 01.06.2019         |                | 01.06.2019   | 30.10.20   | 01.07.20   | 19 1338.81      |  |  |  |
|    |                                               |               |                     | Архив              | ные абонемент  | ы            |            |            |                 |  |  |  |
|    |                                               |               | н                   | la данный момент у | Вас нет архивн | ных абонемен | тов        |            |                 |  |  |  |
|    |                                               |               |                     |                    |                |              |            |            |                 |  |  |  |
|    |                                               |               |                     |                    |                |              |            |            |                 |  |  |  |

Рис. 67

Для просмотра полной информации по абонементу кликните в строку выбранного абонемента. При этом открывается страница, показанная на Рис. 68. Название абонемента отображается в навигационной строке вверху страницы. В блоке «Информация по абонементу» показаны основные параметры, в блоке «График платежей» - планируемые и внесенные суммы.

Примечание. Страница, приведенная на Рис. 68, содержит максимальное количество данных. В зависимости от настройки, некоторые элементы (блок «Состав абонемента»; строка «Баланс» и колонка «Планируемая сумма» в графике платежей) могут отсутствовать.

| $\Rightarrow$  |               | 3a              | пись 🗸     | Лабора     | тория    | История    | Услуги                   | Финансы      | Абонеме               | енты            | Сафаров Р. Я. 🗕         |
|----------------|---------------|-----------------|------------|------------|----------|------------|--------------------------|--------------|-----------------------|-----------------|-------------------------|
| Главная / Г    | Іеречень      | абонементов / Ф | то або     | HEMEHT, №  |          |            |                          |              |                       |                 |                         |
|                |               |                 |            | ΦΤ         | О АБО    | HEME       | ΗT, <b>Ν</b> Չ           |              |                       |                 |                         |
| Информа        | ция по        | абонементу      |            |            |          | Грас       | рик плате                | жей          |                       |                 |                         |
| Номер абоне    | мента         |                 |            |            |          | Дата       | а платежа                | Плани        | руемая сумм           | іа Вн           | есенная сумма           |
| Дата заключе   | ения          |                 |            | 01         | .06.2019 | 01         | .06.2019                 |              | 1 338.81              | ₽               | 0.00₽                   |
| Срок действи   | л от          |                 |            | 01         | .06.2019 | 04         | .06.2019                 |              | 0.00                  | ₽               | 1 000.00 ₽              |
| Срок действи   | я по          |                 |            | 30         | .10.2019 | 01         | .07.2019                 |              | 1 338.81              | ₽               | 0.00₽                   |
| Всего дней     |               |                 |            |            | 152      | 01         | .08.2019                 |              | 1 338.81              | ₽               | 0.00₽                   |
| Наименовани    | ие абонем     | мента           |            | ΦΤΟ ΑБΟΙ   | HEMEHT   | 01         | .09.2019                 |              | 1 338.81              | ₽               | 0.00₽                   |
| Стоимость аб   | онемент       | а               |            |            | 5637.07  |            |                          | Итого        | внесено: 1            | 1000₽           | _                       |
| Итоговая ски   | дка           |                 |            |            | 5        |            |                          |              | Баланс: -             | 4355.24         | ₽                       |
| Стоимость с у  | иетом ск      | идки            |            | 53         | 355.2165 |            |                          |              |                       |                 |                         |
| Оказано услу   | г на          |                 |            |            | 1120     |            |                          |              |                       |                 |                         |
| Общая стоим    | юсть услу     | ſ               |            |            | 26400    |            |                          |              |                       |                 |                         |
| Абонемент о    | плачен н      | а               |            |            | 1000     |            |                          |              |                       |                 |                         |
| Состав аб      | бонеме        | нта             |            |            |          |            |                          |              |                       |                 |                         |
|                | Идентиф       | оикатор         | Код        |            | Наименов | зание      | к                        | оличество    |                       | Исполь          | зовано                  |
| +              | 275           | 59              | 1          |            |          |            |                          | 10           |                       | 2               |                         |
| Оказаннь       | е услу        | ги              |            |            |          |            |                          |              |                       |                 |                         |
|                |               |                 |            |            |          |            |                          |              |                       |                 |                         |
| Дата<br>услуги | Код<br>услуги | Наименование    | Кол-<br>во | Цена       | Скидка   | Сумма      | Врач (вы                 | полнил)      | Статус                | Место           | положение               |
| 04.06.2019     | 8002          | Массаж          | 1          | 500.00₽    | 1.00₽    | 500.00₽    |                          |              | Заведена в<br>систему | Физиотер<br>отд | апевтическое<br>целение |
| 04.06.2019     | 8001          | Бассейн         | 1          | 1 120.00 ₽ | 1.00₽    | 1 120.00 ₽ | Зубова Тат<br>Станиславо | ьяна<br>овна | Заведена в<br>систему | Физиотер<br>отд | апевтическое<br>целение |
|                |               |                 |            |            |          | ИТ         | OFO: 1 62                | 20.00₽       |                       |                 |                         |

Рис. 68

При нажатии кнопки + в блоке «Состав абонемента» - открывается список всех планируемых услуг. В этом списке проставлена цена тех услуг, которые уже оказаны пациенту – эти услуги показаны ниже, в блоке «Оказанные услуги» (Рис. 69).

| Состав аб      | бонеме        | нта           |            |            |          |            |                                 |                       |                                   |
|----------------|---------------|---------------|------------|------------|----------|------------|---------------------------------|-----------------------|-----------------------------------|
|                | Идентиф       | оикатор       | Код        |            | Наименов | ание       | Количеств                       | 0                     | Использовано                      |
| -              | 275           | 59            | 1          |            |          |            | 10                              |                       | 2                                 |
| Код            |               | Наименовани   | e          |            |          |            |                                 | Количество            | о Цена                            |
| 8009           |               | Ванна йодо-бр | омная      |            |          |            |                                 | 5                     | 0.00₽                             |
| 80010          |               | Галокамера    |            |            |          |            |                                 | 3                     | 0.00₽                             |
| 80011          |               | Душ шарко     |            |            |          |            |                                 | 7                     | 0.00₽                             |
| 8003           |               | Электропроце, | дура       |            |          |            |                                 | 5                     | 0.00₽                             |
| 8008           |               | Ванна аромати | ческая     |            |          |            |                                 | 5                     | 0.00₽                             |
| 8007           |               | Ванна кислоро | дная       |            |          |            |                                 | 5                     | 0.00₽                             |
| 8004           |               | Грязелечение  |            |            |          |            |                                 | 2                     | 0.00₽                             |
| 8001           |               | Бассейн       |            |            |          |            |                                 | 10                    | 1 120.00 ₽                        |
| 8002           |               | Массаж        |            |            |          |            |                                 | 7                     | 500.00₽                           |
| 8005           |               | Механотерапи  | я          |            |          |            |                                 | 6                     | 0.00₽                             |
| Оказанны       | іе услуі      | ГИ            |            |            |          |            |                                 |                       |                                   |
| Дата<br>услуги | Код<br>услуги | Наименование  | Кол-<br>во | Цена       | Скидка   | Сумма      | Врач (выполнил)                 | Статус                | Местоположение                    |
| 04.06.2019     | 8002          | Массаж        | 1          | 500.00₽    | 1.00₽    | 500.00₽    |                                 | Заведена в<br>систему | Физиотерапевтическое<br>отделение |
| 04.06.2019     | 8001          | Бассейн       | 1          | 1 120.00 ₽ | 1.00₽    | 1 120.00 ₽ | Зубова Татьяна<br>Станиславовна | Заведена в<br>систему | Физиотерапевтическое<br>отделение |

#### 9. ЛИЧНЫЕ ДАННЫЕ ПАЦИЕНТА

Личные данные пациента отображаются на одноименной странице приложения, которая открывается при выборе пункта верхнего меню с ФИО клиента (пациента) (Рис. 70).

Обратите внимание. В настоящее время в Личном Кабинете не предусмотрена возможность самостоятельного изменения клиентом (пациентом) личных данных, в т.ч. таких данных, как логин и email, необходимых для авторизации и входа в приложение. Единственный доступный режим здесь – это смена пароля (см. пункт 2.5.3 данного описания).

| $\Rightarrow$                       | Запись <del>-</del> | Лаборатория   | История  | а Услуги                | Финан         | -сы Абонементы                                                      | Сафаров Р. Я.                              |    |
|-------------------------------------|---------------------|---------------|----------|-------------------------|---------------|---------------------------------------------------------------------|--------------------------------------------|----|
|                                     |                     |               |          |                         |               |                                                                     | 👤 Личные данные                            | e  |
| Главная / Личные данные             |                     |               |          |                         |               |                                                                     | 🔁 Выход                                    |    |
| Личная информация                   |                     | Сменить парол | ь        | Активность пользователя |               |                                                                     | £                                          |    |
| Фамилия<br>Сафаров                  |                     |               |          | Дата                    | Время         | Событ                                                               | ие                                         |    |
|                                     |                     |               | _        | 27.05.2019              | 11:30         | Авторизация                                                         | 1                                          |    |
| Рафис                               |                     |               |          | 24.05.2019              | 17:26         | Авторизация                                                         | <u>I</u>                                   | 3  |
| Отчество                            |                     |               |          | 24.05.2019              | 15:19         | Авторизация                                                         | <u>P</u>                                   | 3  |
| Якубович                            |                     |               | _        | 24.05.2019              | 10:48         | Авторизация                                                         | <u>p</u>                                   | 3  |
| Дата рождения<br>18.10.1988         |                     |               | <b>±</b> | 23.05.2019              | 17:08         | Пациент сам записа.<br>В. на 24.05.2019 10:0                        | лся к Бугров А. 📕<br>0                     | 3  |
| Телефон                             |                     |               | <b>L</b> | 23.05.2019              | 17:07         | Авторизация                                                         |                                            | 3  |
| Сотовый телефон<br>+7(921)123-45-67 |                     |               | 0        | 23.05.2019              | 17:05         | Отмена записи на пр<br>А. В. на 24.05.2019 09<br>выполнена самим па | рием к Бугров 🛛 📜<br>Э:00 была<br>ациентом |    |
| Почта<br>safarov@mail.ru            |                     |               |          | 23.05.2019              | 17:05         | Пациент сам записа.<br>В. на 24.05.2019 09:0                        | лся к Бугров А. 📃<br>0                     |    |
|                                     |                     |               | <u>_</u> | 23.05.2019              | 14:55         | Авторизация                                                         | <u>II</u>                                  | 3  |
| Адрес проживания                    |                     |               |          | 23.05.2019              | 14:51         | Авторизация                                                         | 1                                          | 3  |
| Номер карты ЛПУ                     |                     |               |          | Найлено событ           | ай• <b>34</b> | qc                                                                  | 1 2 3 4 »                                  | 20 |
| 2030                                |                     |               | _        | Tangeno coobin          |               |                                                                     |                                            |    |